電子平台支援東證期貨及 ETF 選擇權上市新制功能簡表

| 平台/項目      | 東證期貨 | ETF 期貨選擇權 |
|------------|------|-----------|
| eLeader    | V    | V         |
| BTS        | V    | V         |
| 好神通 PLUS   | V    | V         |
| EZTrade    | V    | V         |
| ILeader    | V    | V         |
| (I/Gphone) | V    | V         |
| 神乎         | V    | V         |
| 倚天         | 暫不支援 | 暫不支援      |

# 電子平台東證期/其他期權商品可委託及開/收盤時間

| 項目    | 東證期   | 其他期權商品                |
|-------|-------|-----------------------|
| 可委託時間 | 07:45 | 08:30                 |
| 開盤時間  | 08:00 | 08:45                 |
| 收盤時間  | 16:15 | 13:45                 |
|       |       | 16:15(陸股 ETF、人民幣匯率商品) |

## eLeader(含新致富快手)東證期貨及 ETF 選擇權商品相關畫面說明

1. 報價畫面: 東證商品放置小人民幣商品下方。

選擇權報價下拉選單新增 ETF 選擇權商品

| [5001]期3 | (綜合報價 :(0) TI | R<53 | 0102>    |         |            |
|----------|---------------|------|----------|---------|------------|
| 期貨綜合報    | <b>街 期權量價</b> | 徒势   | 🗟 🕇 sind | opac 報信 | <b>夏</b> 川 |
| 商品類別     | 東誼            | -    | 加權       | 指數      |            |
| 合約名稱     | 台幣金           | *    | 賣出       | 單量      | 總量         |
| 東證 01    | 人民幣           |      | 70000.00 | 1       | 105        |
| 東證 02    | 小人民幣          |      | -        |         |            |
| 東證 03    | 市路            |      | 80000.00 | 2       | 23         |
| 東證 06    | 25.0 <u>H</u> |      | -        | 1       | 3          |
| 東證 09    | AIRTAC        |      | -        | 1       | 4          |
| •        | CFA50期        |      | I        | 1       |            |
| 名稱       | F-中柤期         |      |          | 6       | 總買成會       |
| 結算價      | F-臻鼎期         | -    |          | 4       | 總賣成會       |

| <b>e</b> [510 | 4]選擇權多功能戰             | 暇價: | :(0) T | R<510402 | >      |         |     |         |        |          |        |        | ₫₽╝┚╴   | +          | ×   |
|---------------|-----------------------|-----|--------|----------|--------|---------|-----|---------|--------|----------|--------|--------|---------|------------|-----|
| 選擇            | 聖綜合報價                 | 選擇  | 權多     | 功能報價     | 選擇相    | 時間價差報   | 價 選 | 擇權價差報   | 價選     | 擇權T字輔    | 價值     | 回股選擇權報 | 贾       |            |     |
| 商品            | 台指選TXO                | •   |        | 到期月      | 201512 | •       | 🖲 🗒 | 權 ○實權   | 瞿 ○買   | 權/賣權     |        |        |         |            |     |
| 履約價           | 金融選TFO                | -   |        | 買進價      | 委買量    | 賣出價     | 委賣量 | 理論價     | IV(%)  | IV増減     | 單量     | 總量     | 昨日未平倉量  | 未平倉増減      | 削▲  |
| 7000          | 非金電XIO                |     | -      | 970.00   | 12     | 1160.00 | 12  | 1065.41 | -      |          | C      | 0      | 51      | -          | 10  |
| 7100          | 櫃買選GTO                |     | -      | 870.00   | 12     | 1060.00 | 12  | 965.41  | -      |          | C      | 0      | -       | -          | 1   |
| 7200          | CEA50EOIO             |     | -      | 770.00   | 12     | 960.00  | 12  | 865.42  | -      |          | C      | 0      | 38      | -          |     |
| 7300          | er Hoonoro<br>基全環 TCO |     | -      | 665.00   | 1      | 865.00  | 1   | 765.42  | -      |          | C      | 0      | -       | -          | Ξ   |
| 7400          |                       |     | -      | 565.00   | 1      | 765.00  | 1   | 665.43  | -      |          | C      | 0      | 99      | -1         |     |
| 7500          | FB上頭OAO               |     | -      | 466.00   | 1      | 665.00  | 1   | 565.44  | -      |          | C      | 0      | 3       | -          |     |
| 7600          | FH滬深OCO               |     | .00    | 426.00   | 1      | 520.00  | 1   | 465.44  | 100.77 | <b>A</b> | 1      | 2      | 172     | 62         | 1   |
| 7700          | 上証50OLO               | -   | -      | 271.00   | 1      | 464.00  | 1   | 365.46  | -      |          | C      | 0      | 185     | 141        |     |
| 7800          | 273.00                | 5   | 00.0   | 263.00   | 3      | 271.00  | 3   | 265.77  | 31.34  | <b>A</b> | 2      | 52     | 337     | 21         | 1   |
| 7850          | C 237.00 🔺            | 25  | 5.00   | 215.00   | 50     | 222.00  | 50  | 215.46  | 42.87  | <b>A</b> | 1      | 1      | -       | -          | 1   |
| 7900          | C 170.00              |     | -      | 170.00   | 34     | 172.00  | 9   | 168.94  | 21.51  | <b>A</b> | 12     | 895    | 1,470   | 902        |     |
| 7950          | C 125.00 🔻            | 2   | 2.00   | 124.00   | 53     | 127.00  | 19  | 124.38  | 24.53  | <b>A</b> | 2      | 1412   | 1,695   | 1,695      |     |
| 8000          | C 83.00 🔻             | 1 5 | 5.00   | 85.00    | 47     | 86.00   | 9   | 85.14   | 21.44  | <b>A</b> | 2      | 6782   | 8,515   | б,134      | -   |
| •             |                       |     |        |          |        |         |     |         |        |          |        |        |         |            | Þ.  |
| 項目            | 成交價                   |     | 漲調     | 失 結算     | 算價 ]   | 買進價     | 委買量 | 賣出價     | 委賣     | 量。       | 「校量    | 未平倉量   | 未平倉量増減  | 最後交易E      | ^ E |
| 臺指            | 1 806                 | б 🔺 |        | б        | 8300   | 8066    | 13  | 3 80    | 67     | 9        | 65,704 | 41,409 | -15,149 | 2015/12/16 | j   |
| 金指            | 1 964.                | 2 🔻 |        | 3.0      | 960.8  | 964.0   | 2   | 964     | .4     | 1        | 1,452  | 1,640  | -294    | 2015/12/16 | j   |

2.下單商品選取: 點選[期]→ 小人民幣下方,新增[東證]商品選項。

點選[權]→ 新增 ETF 選擇權商品選項。

| @ [61 | .03]期權快調 | 惠下單 :(0) | ) TR<5 | 30401> |      |                |            |      | 9                    | ∎₽⊴⊑ |        |                | ×                                             |             |
|-------|----------|----------|--------|--------|------|----------------|------------|------|----------------------|------|--------|----------------|-----------------------------------------------|-------------|
| 则權    | 快速下軍     | 期權完      | 記整下單   | 1 期    | 權未平渝 | 拿下單            | ↓ 期權複式     | 單不單力 |                      |      |        |                |                                               |             |
| 冒     | 帳號       | F002000  | -05.   |        |      |                | ▼換 CA      | 密碼   |                      | 0    | 賣 💿 買  | に動             | 5                                             |             |
|       | 商品名稱     | TXFL5    |        |        | ▼期椿  | ■ 壹指           | 12         | 買進   | 日数                   |      | 單價     | 元              | ÷                                             |             |
| 進     | 委託別      | 限價       | 1      | き別 自事  | tt - | 臺指到            | ff[TXFL5]  |      |                      |      | 商品么稱   | і: тх          | 0                                             |             |
|       | •        |          |        |        | _    | 小臺美            | ff[MXFL5]  |      | 台指選                  | 電子選  | 金融選    | 非金電            | ー<br>植胃選                                      | 苗金選         |
|       |          |          |        |        |      | 金指支            | ff[FXFL5]  |      | 南亞現                  | 中綱現  | 聯重現    | 台積電            | 台積電                                           | 富邦金         |
|       |          |          |        |        |      | 電指導            | ff[EXFL5]  |      | <u><br/></u>         | 台型櫂  | 台型現合新全 | 一 仁寶現<br>一 台新全 | <u>友達現</u><br>中信全                             | 華育金     中信金 |
|       |          |          |        |        |      | 50指 ;          | 近[T5FL5]   |      | 統一現                  | 遠東新  | 華新現    | 日月光            | 砂品現                                           | 大同現         |
|       |          |          |        |        |      | 今市長            | (会時要期)     |      | 長榮權 公沢祖              | 長榮現  | 18月現   | 彰銀現            | 永豐金                                           | 永豐金         |
|       |          |          |        |        |      | 主時に            | н(шлжжжл)  |      | 玉山金                  | 元大金  | 元大金    |                | 第一金                                           | 群創個         |
|       |          |          |        |        |      | 型 18<br>小 吉    |            |      | 宇基環                  | 息雷强  | 脱結発表に  | 測奏を            | 2012年2月1日の1月1日の1月1日の1月1日の1月1日の1月1日の1月1日の1月1日の | 合庙全         |
|       |          |          |        |        |      | 金塘             |            |      | <u>墨高50</u><br>深100E | 上証50 |        | ᆙᆸᆂᇔ           | F Dialat                                      | CFASUE      |
|       |          |          |        |        |      | 표기리<br>중국 1년   |            |      |                      |      |        |                |                                               |             |
|       |          |          |        |        |      | 11 수정          |            |      |                      |      |        |                |                                               |             |
|       |          |          |        |        |      | ット 立 号<br>城市 雪 | 2          |      |                      |      |        |                |                                               |             |
|       |          |          |        |        |      | 11回,貝          |            |      |                      |      |        |                |                                               |             |
|       |          |          |        |        |      | SUffe          |            |      |                      |      |        |                |                                               |             |
|       |          |          |        |        |      | 121g           |            |      |                      |      |        |                |                                               |             |
|       |          |          |        |        |      | 東立             |            |      |                      |      |        |                |                                               |             |
|       |          |          |        |        |      |                | -          | •    |                      |      |        |                |                                               |             |
|       |          |          |        |        |      | 人民等            | 9<br>3 ### |      |                      |      |        |                |                                               |             |
|       |          |          |        |        |      | 小人民            | C 1999     | •    |                      |      |        |                |                                               |             |
|       |          |          |        |        |      | 東證             |            | •    |                      |      |        |                |                                               |             |

### EZTrade 東證期貨及 ETF 選擇權商品相關畫面說明

#### 1. 報價畫面: 嘉實行情

在[期貨報價]新增[東證期貨],僅提供報價資訊,無分時、K線及點價下單功能

| 会 永豐金證券VIP書豐富(条統設)              | 計.嘉賓資訊) - Window | vs Internet Explo | orer      |       |            |           |     | 1000     |          | 1.141 |    |          |          |      | - 0 ×    |
|---------------------------------|------------------|-------------------|-----------|-------|------------|-----------|-----|----------|----------|-------|----|----------|----------|------|----------|
| 爺 永豐金證券<br>SinoPac Securities ✓ | ■大盤走勢 ■即時道       | 8股■即時報價           | 朝貨報價 大盤分析 | 個股分析  | ■智慧選股 ■ 期貨 | (計算機 = 公告 | ■新聞 |          |          |       |    |          |          |      | 0        |
|                                 | ← ➡ 大盤           | 自選股 整合看           | 即時行情表     | 期貸行   | 情 期貨走勢 濫   | 揮權 摩台 医   | 114 |          |          |       |    |          |          | 堂职致  | GO       |
| 東証期貨                            |                  |                   | 東証期貨      |       |            |           |     |          |          |       |    |          |          |      |          |
| 商品名稱                            | 買進               | 賣出                | 期貸分時走勢圖   | 顒跌    | 漲幅         | 量量        | 總量  | 最高       | 最低       | 委買    | 委賣 | 開盤       | 昨收       | 昨量   | 時分秒      |
| 東證期貨01                          | 1,300.00         | 1,476.00          | 州員な線面     | 99.50 | 15.63%     | 1         | 83  | 1,480.50 | 1,073.00 | 1     | 17 | 1,480.50 | 1,276.50 | 1331 | 11:16:47 |
| 東證期貸02                          | 1,757.75         | 1,900.00          | 距鏡父易17時   | 99.50 | 11.35%     | 1         | 43  | 2,000.00 | 1,680.00 | 4     | 1  | 2,000.00 | 1,757.75 | 1147 | 11:07:48 |
| 東證期貨03                          | 1,275.50         | -                 | 期貨價遷報價    | 19.50 | -1.51%     | 10        | 34  | 1,502.00 | 1,275.50 | 80    | 0  | 1,502.00 | 1,295.00 | 822  | 10:56:22 |
| 東證期貨06                          | -                |                   | 期貨近月轉進行情  | 0.00  | 0.00%      | 1         | 2   | 1,500.00 | 1,500.00 | 0     | 0  | 1,500.00 | 1,500.00 | 12   | 10:34:23 |
| 東證期貨09                          | 2,387.00         |                   | 摩根台指即時行情表 |       |            | 0         | 0   |          |          | 1     | 0  |          | 2,200.00 | 8    |          |
| 東證期貨現貨                          | -                |                   | 摩根台指分時走勢圖 | 61.00 | -3.81%     | 0         | 0   | 1,546.00 | 1,541.00 | 0     | 0  | 1,544.00 | 1,602.00 | 0    | 10:30:02 |
|                                 |                  |                   | 摩根台指K線圖   |       |            |           |     |          |          |       |    |          |          |      |          |
|                                 |                  |                   | 東京穀物商品    |       |            |           |     |          |          |       |    |          |          |      |          |

在[選擇權報價]新增[ETF 選擇權],提供報價資訊、無分時、K 線及點價下單功能

| 永豊金證券V                                                                                                    | IP看盤室(系統設    | 計:嘉實資訊) - Windows In | nternet Explorer |             | -          |       | 100     | 10. 10 |       |       | 1.4.4   |               |    |             |
|----------------------------------------------------------------------------------------------------|--------------|----------------------|------------------|-------------|------------|-------|---------|--------|-------|-------|---------|---------------|----|-------------|
| Ch → m ≤                                                                                                    | 全際券          |                      |                  |             |            |       | _       |        |       |       |         |               |    |             |
|                                                                                                    | Securities 🦯 |                      | ■即時報價■期貨報價       | ■大盤分析 ■ 個股分 | 所■智慧選股■期貨  | 對筆機 🖬 | 公告 ■ 新聞 |        |       |       |         |               |    |             |
|                                                                                                    |              | ◆ → 大盤 自測            | 難股 整合看盤 個股走      | 勢 遊股 輪播 期3  | 计行情 期貸走勢 邁 | 評權 摩白 | : 國際    |        |       |       |         |               |    | 查股戰         |
| ·····································                                                                                                    | 00 • 依月份     | *                    |                  |             |            |       |         |        |       |       |         |               |    |             |
| 2011年1月<br>1111年1月<br>11111<br>11111<br>11111<br>11111<br>11111<br>11111<br>1111 | A            | .26/80               | 00620            | 7(同憲深)      |            |       |         |        |       |       | (▲0.42) |               |    | 取動輸播 上一頁 下一 |
| 管様<br>大同CXO                                                                                                    | 10           | 20100                | 00010            | (TRANSPORT) |            |       |         |        | 曹權    |       |         |               |    |             |
| 管信 長榮CZA                                                                                                    | 习惯           | 成交價                  | 滞跌               | 軍量          | 總量         |       |         |        | 冒倍    | 吉倍    | 成交價     | 湯服            | 單量 | 總量          |
| 長無CZO<br>陽明DAO                                                                                                    |              |                      |                  |             |            |       | 2015/12 |        |       |       |         |               |    |             |
| 永豊金DB                                                                                                    | A .          |                      |                  | 0           | 0          | <     |         |        | 7.10  |       |         |               | 0  | 0           |
| 水豊金DE<br>一台泥DFO                                                                                                    | .0           |                      |                  | 0           | 0          | -     | 19.5    |        |       | 5.60  |         |               | 0  | 0           |
| 0.0:台伯DGO                                                                                                    |              |                      |                  | 2           | 2          | -     |         |        |       |       |         |               | 0  | 0           |
| - 種類DIO                                                                                                    |              |                      |                  | 0           | 0          | <     | 20.5    |        |       | 6.10  |         |               | 0  | 0           |
| 廣建DKO                                                                                                    | 01           | 0.01                 | 0.00             | 24          | 44         | -     |         |        | 6.60  |       |         |               | 0  | 0           |
| 0.01元大金DC                                                                                                    | ов ——        | 0.01                 | 0.00             | 22          | 48         | -     | 21.5    |        | 7.60  |       | 7.10    | ▼ 3.50        | 25 | 53          |
| 0.0 元大金DC                                                                                                    | ×            | 2.80                 |                  | 15          | 30         | -     | 22      |        |       |       |         |               | 0  | 0           |
| 第一生DP                                                                                                    |              |                      |                  | 0           | 0          | -     | 22.5    |        |       |       |         |               | 0  | 0           |
| 0.01宏着DSO                                                                                                    | .02          | 0.01                 | 0.00             | 5           | 7          | -     | 23      |        |       | 12.10 |         |               | 0  | 0           |
| - 開發科D)                                                                                                    | 70           |                      |                  | 0           | 0          | -     | 23.5    |        | 9.10  |       |         |               | 0  | 0           |
| 湘泰全DT                                                                                                    | NO .01       | 0.01                 | 0.00             | 21          | 43         |       | 24      |        |       | 9.60  | 9,60    | <b>V</b> 3.50 | 4  | 55          |
| 印.01合康全LC                                                                                                    | o            | 0.01                 | 0.00             | 10          | 54         | -     | 24.5    |        | 11.60 | 12.60 | 11.60   | ▼ 2.00        | 21 | 73          |
| 0.0 mms500                                                                                                    | <u> </u>     |                      |                  | 0           | 0          | -     | 25      |        |       |       |         |               | 0  | 0           |
| 0.0 元 F證OE                                                                                                    | AU<br>90     |                      | ▲ 2.99           | 5           | 5          | -     | 26      |        |       |       |         |               | 0  | 0           |
| 0.0 FH温深OO                                                                                                    | 00           | 0.01                 | 0.00             | 20          | 73         | -     | 27      |        |       | 15.1  | 12,60   | ▼ 3.50        | 4  | 28          |
| - 深1000K                                                                                                    | 550          |                      |                  | 0           | 0          | -     |         |        |       | 13.60 |         |               | 0  | 0           |

#### 2.下單商品選取:

(1).直接下拉選單後,可選擇[東證期]商品

點選[選擇權]→ 直接下拉選單後,選擇 ETF 選擇權商品

| 期貨 ▼ 00                                | 020-                                                                     | 期貨⁻      | 下單 ● 單式 ● 複式                                            | ı<br>بە | 喀別:NTT                  |
|----------------------------------------|--------------------------------------------------------------------------|----------|---------------------------------------------------------|---------|-------------------------|
| 買賣別                                    | 商品                                                                       | 月份       | 價格試算                                                    | 口數      | 條件                      |
| <ul> <li>● 買進</li> <li>● 賣出</li> </ul> | TJF - 東證期<br>T5F - 台指五十<br>GBF - 公債期<br>GDF - 黃金期<br>TGF - 台蛇菁全          | 201511 - | <ul> <li>○ 市價單</li> <li>○ 範圍市價</li> <li>◎ 限價</li> </ul> | 1 • □   | ● FOK<br>● IOC<br>● ROD |
|                                        | RHF - 人民幣<br>RTF - 小人民幣<br>TJF - 東證明<br>OJF - EFA50ETF期<br>JNF - F-TPK期貨 | 中交易      | 16:15-17:00 過帳                                          | 時間      |                         |

| 選擇櫂 ▼(                                 | )020-                             |   |           | 選擇權         | 下單。                                   | 單式 ○ 複式                                                   | 胸     | 別:NTT |
|----------------------------------------|-----------------------------------|---|-----------|-------------|---------------------------------------|-----------------------------------------------------------|-------|-------|
| 買賣別                                    | 商品組合                              | ] | 月份        | 履約價         | C/P                                   | 權利金 試算                                                    | 口數    | 條件    |
| <ul> <li>● 買進</li> <li>● 賣出</li> </ul> | NZO寶滬深櫂<br>NYO臺灣50櫂<br>NZO寶滬深權    | • | 201512 🔻  | <u>查單式價</u> | <ul> <li>Call</li> <li>Put</li> </ul> | ○ 市價<br>○ 範圍市價                                            | 1 🛓 🗆 | C FOK |
|                                        | OAOFB上證權<br>OBO元上證權<br>OCOFH滬深權   | _ |           |             |                                       | <ul> <li>         ·   ·   ·   ·   ·   ·   ·   ·</li></ul> | 自動 ▼  | • ROD |
|                                        | OJOCFA50櫂<br>OKO深100櫂<br>OLO上証50纓 | = | 6:15 盤中交易 | ₫.<br>Ĵ     | 1                                     | 16:15-17:00過帳時                                            | 間     |       |
|                                        | CAO南亞權<br>CAA南亞A                  |   | Į         | 確認送出        | 重填                                    |                                                           |       |       |

(2).點選「商品」或「查」,可於選單選擇[東證期]

[選擇權]→ 點選「商品」或「查」, 可於選單選擇 ETF 選擇權商品

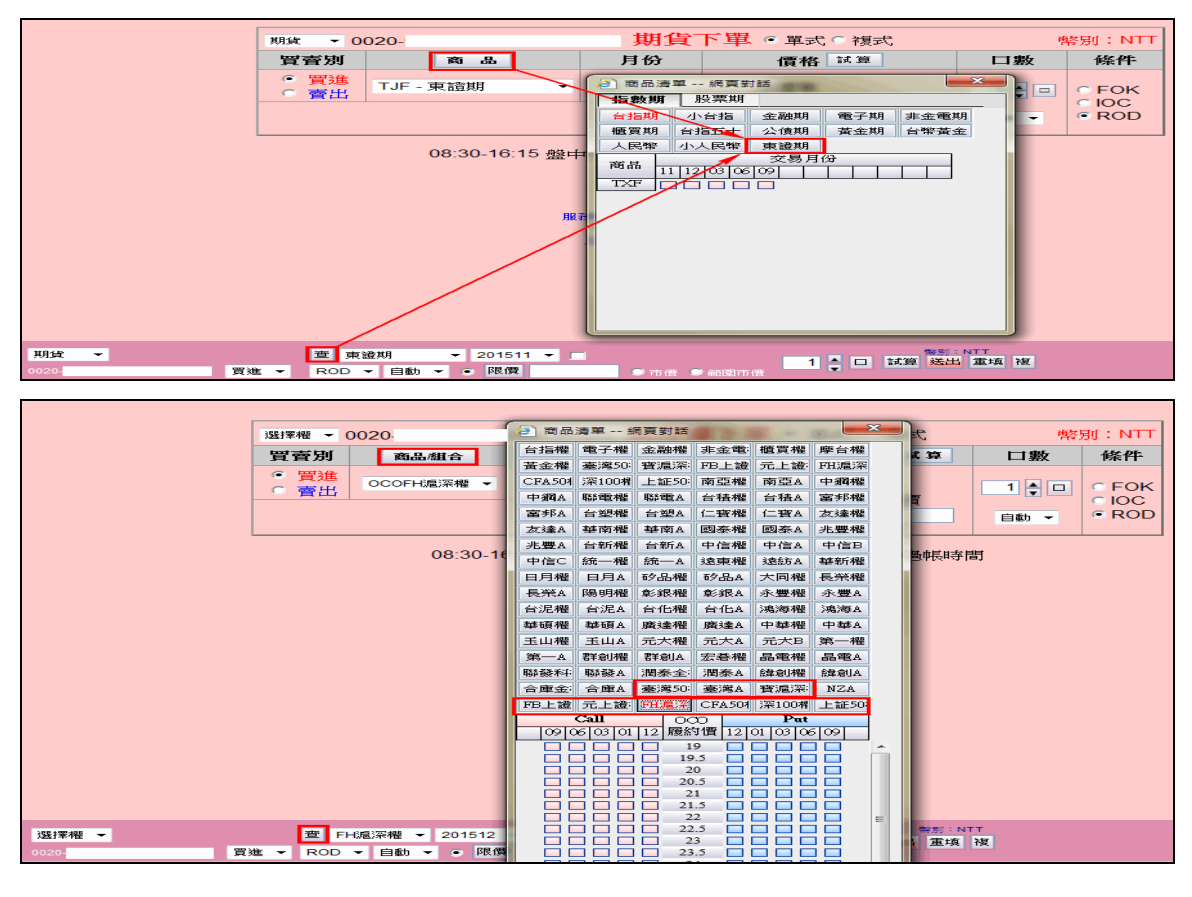

## 2.回報頁面顯示:於查詢頁面顯示[東證期貨 西元年月]

|               | * | 刪  | 改單 可     | 刪改單   |   |           |                   |       |     |      |        |           |    |            |
|---------------|---|----|----------|-------|---|-----------|-------------------|-------|-----|------|--------|-----------|----|------------|
| <b>生</b> 委託交易 |   | 期権 | • • 0020 | -     |   | 全選 買当     | È 賣全 清除 確認剛改      | 刪改單   | 全部  | - 買賣 | 全部 🔻 ] | 查詢        |    |            |
| 委託下單          |   | 刪リ | 改量       |       |   | 改價        | 商品名稱              | 委託價   | 原委託 | 已成交  | 總取消    | <u>狀態</u> | 倉別 | 網          |
| 批次下單          |   |    |          | ROD - | • | ○市價 ○範國市價 | 寶滬深權 201601 14.5P | 0.8   | 1   | -    | -      | 委託成功      | 新倉 | b-         |
| 刪單改量          |   |    |          | ROD - | • | ○市價 ○範圍市價 | 台指權 201601 8800P  | 505   | 1   | -    | -      | 委託成功      | 新倉 | b-         |
| 委託查詢          |   |    |          |       |   |           | 東證期貨 201603       | 1,430 | 1   | 1    | -      | 已成交       | 新倉 | b-         |
| 成父回報          |   |    |          |       |   |           | 台指期 201601        | 8,366 | 1   | 1    | -      | 已成交       | 新倉 | b-         |
| 白曜中籤          |   |    |          | ROD - | • | ○市價 ○範圍市價 | 東證期貨 201606       | 1,530 | 1   | -    | -      | 委託成功      | 新倉 | C-         |
| 定盤交易          |   |    |          | ROD - | • | ○市價 ○範圍市價 | 賓滬深權 201603 20P   | 7.05  | 1   | -    | -      | 委託成功      | 新倉 | C-         |
| 零股交易          |   | Г  |          | ROD . | • | ○市債 ○範國市債 | 台指權 201601 8800P  | 0.1   | 1   | -    | -      | 委託成功      | 新倉 | C-         |
| 理財便利金         |   |    |          |       |   |           | 東證期貨 201603       | 1,287 | 1   | 1    | -      | 已成交       | 平倉 | C-         |
| Q帳戶查詢         |   |    |          | ROD   | • | ○市價 ○範圍市價 | 台指期 201512        | 7,650 | 1   | -    | -      | 委託成功      | 新倉 | <u>C</u> - |

### iLeader 東證期貨及 ETF 選擇權商品相關畫面說明

1.報價畫面:可由『期貨』報價的『指數』分類中,取得東證商品報價。

| - 6 🥥 🖬 👷 🗣 🚳 🛛 | 📓 🔘 🖬 🗲 🎫 13:41                                                                                                    |             |         | Ø "      | (91%) 16:01 |        | × 👬 🗸                  |                 | Ø <sup>46</sup> | 10:12 |
|-----------------|----------------------------------------------------------------------------------------------------|-------------|---------|----------|-------------|--------|------------------------|-----------------|-----------------|-------|
| 返回期             | 員                                                                                                    | 返回          | 東部      |          |             | 返回     | FH                     | 滬深12月           |                 | `↓    |
| 指數 匯利率          | 股票 ETF                                                                                                    | ▶商品         | 成交      | 漲跌       | 幅度          | FH滬    | 深(00                   | 6207)           |                 | 1     |
| 近月              | 台指                                                                                                    | 東證<br>01    | 1500    | -21.25   | 1.40%       | 時:10:1 | 2: <b>42 價</b><br>CALL | : 23.1          | 72<br>PUT       | +0,44 |
| 小台              | 櫃買                                                                                                    | ■ 東證<br>02  | 1523.25 |          |             | 漲跌     | 成交                     | 履約價             | 成交              | 漲跌    |
| 非金電             | 電子                                                                                                    | 東證<br>03    | 1411    | -9       | 0.63%       | 1.1    |                        | 21.5            | 10.95           | 1.75  |
| 金融              | 台50                                                                                                    | 東證<br>06    | 1779    | +160.75  | 9.93%       | 0.03   | 0.04                   | 22.5            | 10.15           | 0.45  |
| 東證              |                                                                                                    | 東證          | 1900    | +125.5   | 7.07%       | 3.01   | 3.02                   | 23              | 9.85            | 0.35  |
|                 | <sup>46</sup> <sup>46</sup> <sup>46</sup> <sup>46</sup> <sup>46</sup> <sup>46</sup> <sup>46</sup> <sup>10</sup> <sup>12</sup> <sup>10</sup> <sup>11</sup> <sup>11</sup> | 東證          | -       |          |             | 0.07   | 0.08                   | 23.5            | 11.85           |       |
| 这回 进行           | 幸作在                                                                                                    |             |         |          |             | 0.5    |                        | 24              | 8.65            | 2.55  |
| 指數 匯利率          | 股票 ETF                                                                                                    | 01/06       |         |          |             | 3.46   | 3.47                   | 24.5            |                 |       |
| CFA50           | FB上証                                                                                                    | 東證<br>01/09 | _       |          | -           | 3.19   |                        | 25              | -               |       |
| FH滬深            | 元上證                                                                                                    |             | -       | -        | -           | 0.2    | 0.21                   | 26              | 10.85           | 2.35  |
| 台灣50            | 深100                                                                                                    |             |         |          |             |        | 白澤報價                   | 國外期貨 新          |                 | 子下留   |
| NZO             |                                                                                                    |             |         | ■ 新增日選 3 |             | ×      |                        | <u>ن</u> ه در ا |                 | :     |

由『選擇權』報價的『ETF』分類中,取得陸股 ETF 商品報價。

2.下單商品選取:可由上方的商品報價點選『商品中文名稱』進行帶下單動作。

或於『期貨下單』畫面中選取[東證]商品進行下單,

🚭 🚳 🗾 🗳 🥥 📾 🛄 🝩 🛛 🖓 🖏 13:44 🚭 🚳 🖬 👿 🥃 🖬 🛄 🤤 🛛 🕄 👘 13:44 🔲 🖬 🗃 🖾 💏 🗸 🖨 O 155 10:13 🔲 🗉 🍯 🖾 💏 🗸 🖨 電力催 木 / 勿 州 下單選擇 ¥ 下單選擇 • 東隆興期 金融權 帳號 0020 -帳號 • 商 品: 商品: • • FH滬深 東證 東鋼期 非金電 買賣 履約月份 履約價 買賣權 買進 賣出 成交 -> ---2015/12 23.5 Call 冒 買賣 履約月份 東聯期 櫃買權 > 0.08 格: 取價 2015/12 買 請輸入價格 價 格: 取價 東證 • 件 ROD 黃金權 件: 別: 自動 • 條 ROD -會 松翰期 CFA50 0 1 0 • 倉 別: 自動 數: 1 0 口 數: 下單 取 消 欣銓期 FB上証 ★ 點選五檔價格可自動帶入價格欄位 下單 取 消 委 曹 ★ 點選五檔價格可自動帶入價格欄位 欣興期 FH滬深 委會 沗 晋 矽品期 + 🗆  $\hat{\omega}$ 슶 厽 습

或於『選擇權下單』畫面中選取[陸股 ETF]商品進行下單

## 好神通 PLUS 東證期貨及 ETF 選擇權商品相關畫面說明

1.報價畫面: 期貨商品類別新增[東證期貨] / 選擇權商品新增[ETF 選擇權]。

| 第 1111 ( 祭 □1100 5 ★ 311 )                                                                                                    | 1(根傳,豆油绚)(十動同                                                                                                    | · 一注:                                                                                                    |                                                                                                    |                                                                                                    | -82++1                                                                                                    |                                                                                                    | -                                                                                                    | AND DESCRIPTION OF TAXABLE                                                                                                    | 100 ( <b>100</b>                                                                                                    | an a sur a                                                                                                    | Contraction of                                      | -                                                                                                    |                                         |
|----------------------------------------------------------------------------------------------------|----------------------------------------------------------------------------------------------------|----------------------------------------------------------------------------------------------------|----------------------------------------------------------------------------------------------------|----------------------------------------------------------------------------------------------------|----------------------------------------------------------------------------------------------------|----------------------------------------------------------------------------------------------------|----------------------------------------------------------------------------------------------------|----------------------------------------------------------------------------------------------------|----------------------------------------------------------------------------------------------------|----------------------------------------------------------------------------------------------------|-----------------------------------------------------|----------------------------------------------------------------------------------------------------|-----------------------------------------|
|                                                                                                    | 」「戦頃:口建線」「主動區                                                                                                    | [報:口建線] [港加                                                                                                    | 如此時,滬港的時,実施                                                                                                    | [2] [1] [1] [1] [1] [1] [1] [1] [1] [1] [1                                                                                                    | 22 m]                                                                                                    |                                                                                                    |                                                                                                    |                                                                                                    |                                                                                                    |                                                                                                    |                                                     |                                                                                                    |                                         |
|                                                                                                    | 宿盈 * 大盈 * 取関 *                                                                                                    | 個版・催題・                                                                                                    | 技術分析 * 選版 *                                                                                                    | 資訊 * 理語 *                                                                                                    | 目前、功能、                                                                                                    | 2 🖬 🔍 🔍 🕅                                                                                                    | Cos FILIDUL IF                                                                                                    | • <del>•</del> 0 •                                                                                                    | K 10, 771                                                                                                    | MT上具 ▼                                                                                                    |                                                     |                                                                                                    |                                         |
| :積大目庫個朋                                                                                                    | 選  興  際  迷  技                                                                                                    | 前前门内的                                                                                                    | 및 : 吉兹列(1)                                                                                                    | * 🔰 * 🔁                                                                                                    | 2888 (1) 准)                                                                                                    | 反催詛取慣                                                                                                    |                                                                                                    |                                                                                                    |                                                                                                    |                                                                                                    |                                                     |                                                                                                    |                                         |
| ご/日選股/単存/期<br>事譜加省                                                                                                    | \指進 / 國際指数 / 上                                                                                                    | 市 / 上櫃 / 興櫃                                                                                                    | 1 / 広分胶 / 概念版                                                                                                    | と / 特別報買 / 用                                                                                                    | / 当戊                                                                                                    | 欄位                                                                                                    | ▼/加曜 / 01<br>雷子指數                                                                                                    | に/電子/金融/音<br><b>新日(FITE*1)</b>                                                                                                    | 『/電∖金/<br>333 4『                                                                                                    | 憶 / 非 / 摩 ∖<br>5 = ▼29 5                                                                                                    | 5 -8 140                                            | <u>⁄₀ 33⊟</u>                                                                                                    | ~                                       |
| 商品                                                                                                    | 買進 育                                                                                                    | 青出                                                                                                    | 成交 滩                                                                                                    | 融合 化                                                                                                    | 軍量                                                                                                    | 總量委買告                                                                                                    | 399.30                                                                                                    |                                                                                                    | 000.40                                                                                                    | , , 25.5                                                                                                    | 0.147                                               |                                                                                                    |                                         |
| 東證期貨12                                                                                                    | 1523                                                                                                    | 1523.                                                                                                    | 00+ •1.0                                                                                                    | 00 -0.07                                                                                                    | 18                                                                                                    | 511 10                                                                                                    | 390.30                                                                                                    |                                                                                                    |                                                                                                    |                                                                                                    |                                                     |                                                                                                    |                                         |
| >>東證期貨01<br>東證期省03                                                                                                    | 1522                                                                                                    | 1522.                                                                                                    | .25= ▼4.0<br>.00= ▼9.0                                                                                                    | 00    -0.26<br>00    -0.63                                                                                                    | 28                                                                                                    | 241 91<br>17 2                                                                                                    | 381.20                                                                                                    |                                                                                                    |                                                                                                    |                                                                                                    |                                                     |                                                                                                    |                                         |
| 東證期貨06                                                                                                    | 1583                                                                                                    | 1530.                                                                                                    | 00+ ▼169.                                                                                                    | 00 -9.95                                                                                                    | 1                                                                                                    | 7 0                                                                                                    | 372.10                                                                                                    |                                                                                                    |                                                                                                    |                                                                                                    |                                                     |                                                                                                    |                                         |
| 東證期貨09<br>車諮期告近日                                                                                                    | 1790                                                                                                    | 1523                                                                                                    | <br>004 <b>v</b> 10                                                                                                    |                                                                                                    | · 0                                                                                                    | 02                                                                                                    | 363.00                                                                                                    |                                                                                                    |                                                                                                    |                                                                                                    |                                                     |                                                                                                    |                                         |
| 東證期貨遠月                                                                                                    | 1522                                                                                                    | - 1523.                                                                                                    | .25= ▼4.0                                                                                                    | 00 -0.26                                                                                                    | 28                                                                                                    | 241 91                                                                                                    | 355.15                                                                                                    |                                                                                                    |                                                                                                    |                                                                                                    |                                                     |                                                                                                    |                                         |
| 東證期貨現貨                                                                                                    |                                                                                                    | 1600.                                                                                                    | 00= 🔺 351.0                                                                                                    | 00 +28.10                                                                                                    | 0                                                                                                    |                                                                                                    | 347.30                                                                                                    |                                                                                                    |                                                                                                    |                                                                                                    |                                                     |                                                                                                    |                                         |
|                                                                                                    |                                                                                                    |                                                                                                    |                                                                                                    |                                                                                                    |                                                                                                    |                                                                                                    | 339.45                                                                                                    |                                                                                                    |                                                                                                    |                                                                                                    |                                                     |                                                                                                    |                                         |
|                                                                                                    |                                                                                                    |                                                                                                    |                                                                                                    |                                                                                                    |                                                                                                    |                                                                                                    | 331.73                                                                                                    | 9:00 1                                                                                                    | 0:00                                                                                                    | 11:00                                                                                                    | 12:00                                               | 13:00                                                                                                    | )                                       |
| ⑦/窗品盤勢 技術分析                                                                                                    | ff \                                                                                                    |                                                                                                    |                                                                                                    |                                                                                                    |                                                                                                    | Ð                                                                                                    | ⑦ /大盤 / 遘                                                                                                    | 股                                                                                                    | e存 / 未平倉                                                                                                    | )新聞 ) 債差 ) 🤅                                                                                                    | 領先指標                                                |                                                                                                    | Ð,                                      |
| 東證期貨01(FIT                                                                                                    | J01) <b>1522.25</b>                                                                                                    | = ▼4.00                                                                                                    | 時間<br>13·27·09                                                                                                    | 買進<br>1525-25                                                                                                    | 膏出<br>1750.00                                                                                                    | 成交 … 1525.25                                                                                                    | 期-台北                                                                                                    |                                                                                                    |                                                                                                    | 選取 ▽ 刪除                                                                                                    | ■ 風格                                                |                                                                                                    |                                         |
| 1770.25                                                                                                    |                                                                                                    |                                                                                                    | 13:30:00                                                                                                    | 1525.25                                                                                                    | 1750.00                                                                                                    | 1730.00                                                                                                    | ✔ 動作                                                                                                    | 商品                                                                                                    | 類別                                                                                                    | 價格                                                                                                    | 原委託 成交                                              | 狀態                                                                                                    | 時間                                      |
| 1689.25                                                                                                    |                                                                                                    |                                                                                                    | 13:33:19                                                                                                    | 1525.25                                                                                                    | 1526.25                                                                                                    | 1526.25                                                                                                    |                                                                                                    | 東證期貨06<br>寶酒深選03 P 20                                                                                                    | 新買ROD                                                                                                    | 7 0500                                                                                                    | 1 1                                                 | 完全成交<br>季託成功                                                                                                    | 09:51:14                                |
| 1607.75                                                                                                    |                                                                                                    |                                                                                                    | 13:34:47                                                                                                    | 1525.25<br>1525.25                                                                                                    | 1526.25                                                                                                    | 1526.25                                                                                                    | □刪量價                                                                                                    | 台股指數12                                                                                                    | 新買ROD                                                                                                    | 7650.0000                                                                                                    | 1 0                                                 | 委託成功                                                                                                    | 09:50:33                                |
| 1526.25                                                                                                    | ⊢∕\////                                                                                                    | ┉┡╼┥┕╸                                                                                                    | 13:44:39                                                                                                    | 1525.25                                                                                                    |                                                                                                    | 1525.25                                                                                                    | 🔲 🗏 🗒                                                                                                    | 台指選01 P 8800                                                                                                    | 新買ROD                                                                                                    | 0.1000                                                                                                    | 1 0                                                 | 委託成功                                                                                                    | 09:50:33                                |
| 1444.75                                                                                                    |                                                                                                    |                                                                                                    | 13:52:21                                                                                                    | 1525.25                                                                                                    |                                                                                                    | 1525.25<br>1524.25                                                                                                    |                                                                                                    | 東證期貨03<br>審遍深識01 P 14 5                                                                                                    | 平買ROD                                                                                                    | 1287.0000                                                                                                    | 1 1                                                 | 完全成交                                                                                                    | 09:50:33                                |
| 1363.25                                                                                                    |                                                                                                    |                                                                                                    | 14:00:03                                                                                                    | 1524.25                                                                                                    |                                                                                                    | 1524.25                                                                                                    | □刪量價                                                                                                    | 台指選01 P 8800                                                                                                    | 新賣ROD                                                                                                    | 505.0000                                                                                                    | 1 0                                                 | 委託成功                                                                                                    | 17:44:53                                |
| 1282.25                                                                                                    | <u> </u>                                                                                                    |                                                                                                    | 14:05:17                                                                                                    | 1700.00<br>1524.25                                                                                                    |                                                                                                    | 1700.00 <sup>_</sup><br>1524.25                                                                                                    |                                                                                                    | 東證期貨03                                                                                                    | 新賣ROD                                                                                                    | 1430.0000                                                                                                    | 1 1                                                 | 完全成交                                                                                                    | 17:44:31                                |
| 20                                                                                                    |                                                                                                    |                                                                                                    | 14:07:45                                                                                                    | 1524.25                                                                                                    |                                                                                                    | 1523.25                                                                                                    |                                                                                                    | 台股指數01                                                                                                    | 新賣ROD                                                                                                    | 8366.0000                                                                                                    | 1 1                                                 | 完全成交                                                                                                    | 17:44:17                                |
| 10                                                                                                    |                                                                                                    |                                                                                                    | 14:15:27                                                                                                    | 1523.25                                                                                                    |                                                                                                    | 1523.25<br>1522.25                                                                                                    |                                                                                                    |                                                                                                    |                                                                                                    |                                                                                                    |                                                     |                                                                                                    |                                         |
| 0                                                                                                    |                                                                                                    |                                                                                                    | 14:23:10                                                                                                    | 1522.25                                                                                                    |                                                                                                    | 1522.25                                                                                                    |                                                                                                    |                                                                                                    |                                                                                                    |                                                                                                    |                                                     |                                                                                                    |                                         |
| 8:00                                                                                                    | 10:00 13:0                                                                                                    | 00                                                                                                    | ) <mark>明細</mark> (分價表)                                                                                                    | 分價圖入分量表                                                                                                    | <u> 大支撐壓力</u> 最                                                                                                    | 佳買 🔇 💙 🖻 🙋                                                                                                    |                                                                                                    |                                                                                                    |                                                                                                    |                                                                                                    |                                                     |                                                                                                    |                                         |
| 精選看盤海外看盤                                                                                                    | 回報/帳務                                                                                                    |                                                                                                    |                                                                                                    |                                                                                                    |                                                                                                    |                                                                                                    |                                                                                                    |                                                                                                    |                                                                                                    |                                                                                                    |                                                     |                                                                                                    | 下單夾 刘 14                                |
| S                                                                                                    |                                                                                                    | 1                                                                                                    |                                                                                                    |                                                                                                    |                                                                                                    |                                                                                                    |                                                                                                    |                                                                                                    | COMPANY COMPANY                                                                                                    |                                                                                                    |                                                     |                                                                                                    |                                         |
|                                                                                                    |                                                                                                    | 10014-00-141 - 100-100-0                                                                                                    |                                                                                                    |                                                                                                    |                                                                                                    |                                                                                                    |                                                                                                    |                                                                                                    |                                                                                                    |                                                                                                    |                                                     |                                                                                                    |                                         |
| <ul> <li>. [版本 3.34][已登入][1] [號價 :</li> <li></li></ul>                                                                                                    | :已連線] [主動回報 : 已連線]<br>- 大盤 - 報價 - 個股 - 權                                                                                                    | [////////////////////////////////////                                                                                                    | ■ <b>埜**1</b><br>股 × 資訊 × 連結 × 自                                                                                                    | 訂 - 功能 - 🖋 🖻                                                                                                    | ≪ ≫   代碼 (                                                                                                    | DC001C190.TF - 🐯                                                                                                    | 0. 🕸 🗞   k. (                                                                                                    | 分析工具▼                                                                                                    | 1 20                                                                                                    |                                                                                                    | n 7                                                 |                                                                                                    |                                         |
| <ul> <li>○ (版本 3.34)[已登入][1] [観慶</li> <li>● ● ● ● ● ○ ○ ○   考答</li> <li>● 補入目 ■ 個 頻 通 9</li> </ul>                                                                                                    | :已連線][主動回報:已連線<br>- 大整 - 報價 - 個股 - 權<br>]] 際 送 技 開 新 下]                                                                                                    | [滬港即時]-[靖選署<br>證 - 技術分析 - 選<br>[ <b>因] 複]</b> - 書競列(1)                                                                                                    | 雪盤**1<br>股 - 資訊 - 連結 - 自<br>- <mark>()</mark> - ⊚                                                                                                    | 訂 - 功能 - 🖋 🔒                                                                                                    | ▲ ※   代碼 (<br>2223年間) 4週                                                                                                    | DCO01C190.TF - 👯                                                                                                    | Q. 🖑 🎨   k 🔅                                                                                                    | 分析工具▼                                                                                                    | a- 50                                                                                                    |                                                                                                    | e /                                                 |                                                                                                    |                                         |
| - [版本 3.34][已登人[1]] [版價<br>                                                                                                    | :已連線][主動回報:已連線<br>- 大盤 - 転債 - 信股 - 權<br>興 深 送 波 麗 新 下<br>) 回際指数 24市 24市                                                                                                    | [滬港即時]-[精選<br>題 · 技術分析 · 選<br>四 複 · · · 書 新列(1)<br>興恆 Y 成分股 Y 敏                                                                                                    | ■ <u>整**1</u><br>股 · 資訊 · 連結 · 自<br>- <mark>↓ · ④</mark><br>- 念談 <b>/ 特別相價 ) <mark>股</mark>級</b>                                                                                                    | 訂 - 功能 - 🖋 🖻<br>  🗋 888 🗋 港股制<br>査                                                                                                    | 1 < > │代碼 (<br>22213年6月 ) 精選                                                                                                    | DCC001C190.Tf - 琴                                                                                                    | Q、楼 Q k 3                                                                                                    | <ul> <li>○ 分析工具 -</li> <li>○ Y電子 Y 全融 Y 台 Y व</li> </ul>                                                                                                    | 金/櫃/耒                                                                                                    | 7座 \                                                                                                    |                                                     |                                                                                                    |                                         |
| (版本 3.34)[已登入]12] [服績<br>合 ◆ - ◆ - ③ ② ] 言空<br>補 天 目 里 個 明 選 9<br>- 「自選及 ) 座字 / 所 / 指提<br>FB上証拠(OAO) - 1<br>愛SOFFF之(NY())                                                                                                    | - 已達明 (主動回報: 已連続<br>- 大堂・乾信・信段・増<br>- 朝 溜 波 編 新 下<br>- 四際指数 / 上市 / 上橋<br>FB上部 波揮権現貨<br>都の。)                                                                                                    | [道巻即時]-[靖道<br>題- 技術分析 - 道<br>関 複] :=書第列(1)<br>(現語 7成分股 7数<br>31.065                                                                                                    | ●益***」<br>殺 - 資訊 - 連結 - 自<br>- ↓ ↓ · ④<br>念 股 ) 特別將預 ) <mark>嬰</mark><br>● 0.53 - 1.68                                                                                                    | 訂 - 功能 - ✔<br>  □ 888 □ 港股和<br>暨<br>3%                                                                                                    | ▲ ※  代碼 ④ 2222000000000000000000000000000000000                                                                                                    | DCC001C190.TF - 🍕                                                                                                    | Q、餐 Q。 k 3<br>Q (O/加雅 Yoro<br>電子指数:<br>356.70-                                                                                                    | ○ 分析工具 -<br>c Y电子 Y生融 Y台 Y<br>虹月(FITTE*1) 14                                                                                                    | <u>(金)恆)</u><br>↓:50:45 3                                                                                                    | <sup>γ</sup> 應∖<br>324.00s ▼(                                                                                                    | 0.30 -0.09                                          | 9% 18□                                                                                                    |                                         |
| [版本 3.34][二量人][] [勝順<br>[ ▲ → ▶ → ③ ② ] = 章<br>[ 本 → ▶ → ③ ② ] = 章<br>[ 重風 ② 庫存 ③ 啊 〕 指惑<br>[ 下島上証拠(〇A〇) ~]<br>[ 浩ら正下下第((NYC ④<br>[ 下日上証拠(〇A〇) 〕                                                                                                    | :己連續(主動回報:已連續)<br>・大型・転債・個股・増<br>副 編 温 規 編 新 [F]<br>「回際語象ン上市ン上语<br>FB上部漢]擇權現貨<br>權(Call<br>本) 海路 編 号 -                                                                                                    | [酒巻即時] - [靖選号<br>題 - 技術分析 - 選<br>問 複 (書競列1)<br>興福 / 成分級 / 報<br>31.065 /<br>- 2015<br>未平合 到信                                                                                                    | 至<br>数 - 資訊 - 連結 - 自<br>· ↓ ↓ · ④<br>法股 (特別相選 ) 既<br>0.53 -1.68<br>5/12 -<br>余 3天 留                                                                                                    | 約1-功能-ダ<br> □888□港股4<br>23<br>39/0<br>24<br>24<br>24<br>39/0                                                                                                    | 2 < >   代碼 (<br>建建報價 □ 靖選<br>賣權Put<br>成交 冻跌                                                                                                    | DCC001C190.TF - <b>梁</b><br>百盆<br>就最 - 未平含                                                                                                    | Q. ≪ Q. k 3<br>Q. ∕/加雅 ) orr<br>電子指数:<br>356.70                                                                                                    | 0 分析工具。<br>C Y电子 Y主动 Y台 Y电<br>近月(FITE*1) 14                                                                                                    | ▼金 > 櫃 > 素<br>¥:50:45 3                                                                                                    | Ŷæ<br>324.00s ▼0                                                                                                    | 0.30 -0.09                                          | 9% 18□                                                                                                    |                                         |
|                                                                                                    | - 大愛・鮮原・G酸・増<br>- 大愛・鮮原・G酸・増<br>- 対愛、親原・新「」<br>- Y回際語家 Y上市 Y上高<br>FB上証(波摩権現身)<br>種Call<br>- 深鉄、線量<br>- 5 0.00 8                                                                                                    | [通書即時]- [頃編書<br>證・技術分析・選<br>問 徴 書第列(1)<br>(興語) (成分形) 叙<br>(31.065 ↓<br>-)<br>2015<br>未平倉 釈能<br>114 (                                                                                                    |                                                                                                    | 町 - 功能 - <b>彡 급</b><br>  □ 888 □ 港級和<br>≝<br><b>3</b> %<br>進<br>  菅出<br>50 7.4                                                                                                    | 2                                                                                                    | DCC001C190.TF - 榮<br>雪莖<br>總量 未平倉<br>2 6                                                                                                    | Q. 冬 Q. 本 Q. 不 (加權 Yoro<br>電子指数)<br>356.70<br>350.85 -                                                                                                    | 즉 分析工具~<br>c Y電子 Y金融 Y台 <b>/</b> ╕<br>近月(FTTE*1) <b>1</b> 4                                                                                                    | ₹ <u>\</u> 金 \櫃 \<br>ま50:45 3                                                                                                    | <sup>γ</sup> ε∖<br>324.00s ▼(                                                                                                    | 0.30 -0.09                                          | 9% 18□                                                                                                    |                                         |
|                                                                                                    | - 元編則注約回転、己編碼<br>- 元編 - 元編 - 年版 - 編<br>- 元編 - 編 元 - 一<br>- 一 編 - 一<br>- 一 編 - 一<br>- 一 編 - 一<br>- 一 編 - 一<br>- 一 編 - 一<br>- 一 編 - 一<br>- 一 編 - 一<br>- 一 編 - 一<br>- 一 編 - 一<br>- 一<br>- 一<br>- 一<br>- 一<br>- 一<br>- 一<br>- 一                                                                                                    | [福祉助論]-[博士<br>證・技術分析・編<br>問 被 : 書読列(1)<br>(興福)(成分散)(数<br>31.065<br>→ 2015<br>未平倉 釈能<br>114 <<br>383 <<br>59 <                                                                                                    | 型11<br>数 - 変出 - 建結 - 日<br>・ い - ・ ジ<br>20 大<br>20 → 6.5<br>27 → 3.7<br>28 → 1.52<br>28 → 1.52<br>28 → 1.52<br>28 → 1.52<br>28 → 1.52<br>28 → 1.52<br>28 → 1.52<br>28 → 1.52<br>28 → 1.52<br>28 → 1.52<br>28 → 1.52<br>28 → 1.52<br>28 → 1.52<br>28 → 1.52<br>28 → 1.52<br>28 → 1.52<br>28 → 1.52<br>29 → 1.52<br>20 → 1.52<br>20 →                                                                               | 訂 - 功能 -                                                                                                    | a ◇  代碼<br>a ◇  代碼<br>a a a a a a a a a a a a a a a a a a a                                                                                                     | DCCODIC190.11 - 學<br>電盤<br>(線量 未平倉<br>2 6<br>4 9 325<br>0 2                                                                                                    | Q. 冬 🌒 k a<br>電子指数3<br>356.70<br>350.85                                                                                                    | - 分析工具・<br>○ /電子 /全融 Y 缶 /年<br>近月(FITE*1) 14                                                                                                    | <ul> <li>▲ 〉櫃 〉素</li> <li>1:50:45 (3)</li> </ul>                                                                                                    | <sup>Ƴ</sup> ⁄⁄₽<br>324.005 ▼(                                                                                                    | 0.30 -0.09                                          | 9% 18□                                                                                                    |                                         |
|                                                                                                    | - J編明 (注約回報: J編編)<br>- 大差・転信 - 磁振・催<br>- 大差・転信 - 磁振・催<br>- 一一一一一一一一一一一一一一一一一一一一一一一一一一一一一一一一一一<br>- 一一一一一一一一一一                                                                                                    | [通世即時]-[通道<br>證・技術分析・選<br>問 被 :書鉄列(1)<br>(原語 / 尻分数 ) 報<br>31.065 ↓<br>2015<br>未平倉 卵胞<br>114 (<br>383 (<br>59 (<br>97 (                                                                                                    | 2000<br>縦 - 梁田 - 建築 - 建築 - 建<br>・ (2) - ⑥<br>(2) - ⑥<br>(2) - ⑥<br>(2) - ⑥<br>(2) - ⑥<br>(2) - ⑧<br>(2) - ⑧<br>(2) -  | 訂 - 功能 -                                                                                                    | ☆ ※   代碼 [     ☆     ☆     ☆     ☆     ☆     ☆     ☆     ☆     ☆     ☆     ☆     ☆     ☆     ☆     ☆     ☆     ☆     ☆     ☆     ☆     ☆     ☆     ☆     ☆     ☆     ☆     ☆     ☆     ☆     ☆     ☆     ☆     ☆     ☆     ☆     ☆     ☆     ☆     ☆     ☆     ☆     ☆     ☆     ☆     ☆     ☆     ☆     ☆     ☆     ☆     ☆     ☆     ☆     ☆     ☆     ☆     ☆     ☆     ☆     ☆     ☆     ☆     ☆     ☆     ☆     ☆     ☆     ☆     ☆     ☆     ☆     ☆     ☆     ☆     ☆     ☆     ☆     ☆     ☆     ☆     ☆     ☆     ☆     ☆     ☆     ☆     ☆     ☆     ☆     ☆     ☆     ☆     ☆     ☆     ☆     ☆     ☆     ☆     ☆     ☆     ☆     ☆     ☆     ☆     ☆     ☆     ☆     ☆     ☆     ☆     ☆     ☆     ☆     ☆     ☆     ☆     ☆     ☆     ☆     ☆     ☆     ☆     ☆     ☆     ☆     ☆     ☆     ☆     ☆     ☆     ☆     ☆     ☆     ☆     ☆     ☆     ☆     ☆     ☆     ☆     ☆     ☆     ☆     ☆     ☆     ☆     ☆     ☆     ☆     ☆     ☆     ☆     ☆     ☆     ☆     ☆     ☆     ☆     ☆     ☆     ☆     ☆     ☆     ☆     ☆     ☆     ☆     ☆     ☆     ☆     ☆     ☆     ☆     ☆     ☆     ☆     ☆     ☆     ☆     ☆     ☆     ☆     ☆     ☆     ☆     ☆     ☆     ☆     ☆     ☆     ☆     ☆     ☆     ☆     ☆     ☆     ☆     ☆     ☆     ☆     ☆     ☆     ☆     ☆     ☆     ☆     ☆     ☆     ☆     ☆     ☆     ☆     ☆     ☆     ☆     ☆     ☆     ☆     ☆     ☆     ☆     ☆     ☆     ☆     ☆     ☆     ☆     ☆     ☆     ☆     ☆     ☆     ☆     ☆     ☆     ☆     ☆     ☆     ☆     ☆     ☆     ☆     ☆     ☆     ☆     ☆     ☆     ☆     ☆     ☆     ☆     ☆     ☆     ☆     ☆     ☆     ☆     ☆     ☆     ☆     ☆     ☆     ☆     ☆     ☆     ☆     ☆     ☆     ☆     ☆     ☆     ☆     ☆     ☆     ☆     ☆     ☆     ☆     ☆     ☆     ☆     ☆     ☆     ☆     ☆     ☆     ☆     ☆     ☆     ☆     ☆     ☆     ☆     ☆     ☆     ☆     ☆     ☆     ☆     ☆     ☆     ☆     ☆     ☆     ☆     ☆     ☆     ☆     ☆     ☆     ☆     ☆     ☆     ☆     ☆     ☆     ☆     ☆     ☆     ☆     ☆     ☆     ☆     ☆     ☆     ☆     ☆     ☆     ☆     ☆     ☆     ☆     ☆     ☆     ☆     ☆     ☆                                                                                                    | DCC001C190.TT - マ<br>王生<br>(線量 未平倉<br>2 6<br>4 9 325<br>0 2<br>0 15<br>5 4 35                                                                                                    | <ul> <li>○ /版程 Yorr<br/>電子指数3</li> <li>356.70</li> <li>342.00</li> </ul>                                                                                                    | - 分析工具・<br>こ Y電子 Y全語 Y台 Ye<br>近月 (FTTE*1) 14                                                                                                    | (金)恆/素<br>は50:45 3                                                                                                    | )⁄ছ∖<br>324.00s ▼(                                                                                                    | 0.30 -0.09                                          | 9% 18□                                                                                                    |                                         |
| 【ほき334(日本)に目標<br>● (第 2 334(日本)に目標<br>● ・・・・・・・・・・・・・・・・・・・・・・・・・・・・・・・・・・・・                                                                                                    | -<br>-<br>大差・転信・磁後・電<br>-<br>大差・転信・優後・電<br>-<br>-<br>-<br>-<br>-<br>-<br>-<br>-<br>-<br>-                                                                                                    | [通想副詩] (通過<br>唐・技術分析・選<br>周) 役 (書能列1)<br>(項組) (病分服) (和<br>子 2015<br>大平倉 和前<br>114 ←<br>383 ←<br>59 ←<br>97 ←<br>1788 ←<br>44 ←                                                                                                    | 2100<br>縦 - 梁田 - 建築 - 建築 - 建築<br>・ (2) - G<br>はまな (489年度)<br>(2) - G<br>(2) - G<br>( | 訂 - 功能 - 》<br>■ 888 □ 地彩(<br>■ 888 □ 地彩(<br>■ 888 □ 地彩(<br>■ 39%)<br>39%)<br>30%<br>30%<br>                                                                                                    | A ≫  代碼 (<br>Bigger ) 特遇<br>管権Put<br>成交   洗誤<br>005 ♥ 0.500<br>725 ♥ 4.703<br>725 ♥ 4.703<br>605 ♥ 4.703     75     75     75     75     75     75     75     75     75     75     75     75     75     75     75     75     75     75     75     75     75     75     75     75     75     75     75     75     75     75     75     75     75     75     75     75     75     75     75     75     75     75     75     75     75     75     75     75     75     75     75     75     75     75     75     75     75     75     75     75     75     75     75     75     75     75     75     75     75     75     75     75     75     75     75     75     75     75     75     75     75     75     75     75     75     75     75     75     75     75     75     75     75     75     75     75     75     75     75     75     75     75     75     75     75     75     75     75     75     75     75     75     75     75     75     75     75     75     75     75     75     75     75     75     75     75     75     75     75     75     75     75     75     75     75     75     75     75     75     75     75     75     75     75     75     75     75     75     75     75     75     75     75     75     75     75     75     75     75     75     75     75     75     75     75     75     75     75     75     75     75     75     75     75     75     75     75     75     75     75     75     75     75     75     75     75     75     75     75     75     75     75     75     75     75     75     75     75     75     75     75     75     75     75     75     75     75     75     75     75     75     75     75     75     75     75     75     75     75     75     75     75     75     75     75     75     75     75     75     75     75     75     75     75     75     75     75     75     75     75     75     75     75     75     75     75     75     75     75     75     75     75     75     75     75     75     75     75     75     75     75     75     75     75     75     75     75     75     75     75     75     75     75     75                                                                                                    | DCC001C190.TT - 単<br>重型<br>2 (線量 未平倉<br>2 6<br>4 9 325<br>0 2<br>0 15<br>4 4 265<br>0 1                                                                                                    | <ul> <li>○ 冬 ● ▶ 3</li> <li>● /加州 Yorn<br/>電子指数3</li> <li>356.70<br/>350.85</li> <li>342.00</li> </ul>                                                                                                    | → 今新工具。<br>- 「★子 / 宝油 / 台 / 年<br>近月(FITE*1) 14                                                                                                    | ₹ <u>\</u> 金 )恆 )<br>⊧:50:45 3                                                                                                    | <sup>Ƴ</sup> ⁄r<br>324.00s ▼(                                                                                                    | 0.30 -0.09                                          | 1% 18□                                                                                                    |                                         |
| (伊本334)(日本)(中国第<br>(日本)(日本)(日本)(日本)(日本)(日本)(日本)(日本)(日本)(日本)                                                                                                    | - 通線(注約回線、ご連線<br>- 大差・転信 - 磁線・電<br>- 大差・転信 - 磁線・電<br>- 一一一一一一一一一一一一一一一一一一一一一一一一一一一一一<br>- 一一一一一一一一一一                                                                                                    | (通復副時) (通信<br>唐・技術分析・値<br>周) 復 (書館列1)<br>(項語 (所分表) 報<br>31.06s<br>→ 2015<br>未平倉 和前<br>114 (<br>383 (<br>59 (<br>97 (<br>1788 (<br>44 (<br>160 (<br>311 (                                                                                                    | 2<br>数、変に、総称・日<br>・<br>(パ・図<br>(の)、<br>(の)、<br>())、<br>()) ()) ()) ()) ()) ()) ()) ()) ()) ())                                                                                                    | 町 - 功能 - <i>グ</i><br>■ 888 □ 地級4<br>■<br>30%<br>進 菅出<br>50 7.4<br>77 5.50 3<br><br>                                                                                                    | ☆ ◇ ↓ 代書 (<br>書題城廣 〕 体理<br>蓄極Put<br>拡交 漆製<br>の5 ▼ 0.50<br>775 ▼ 4.73<br>505 ▼ 4.50<br>5 ▼ 4.50<br>5 ▼ 4.50                                                                                                    | CCODIC190.TI - ●                                                                                                    | Q. 冬 ♥   ★ 1<br>● ○ /加曜 Yoro<br>電子指数3<br>350.85 -<br>342.00 -<br>333.15 -                                                                                                    | - 今年工具。<br>- ○ ★子 ¥ 全計 ¥ 台 / 年<br>近月(FTTE*1) 14                                                                                                    | Y金 Y磁 Y条<br>1:50:45 3                                                                                                    | <sup>Ƴ</sup> @\<br>324.00s ♥(                                                                                                    | 0.30 -0.09                                          | ₩ 18                                                                                                    |                                         |
| 【ほき334(日本)(日)(第<br>● (日本)(1)(1)(1)(1)(1)(1)(1)(1)(1)(1)(1)(1)(1)                                                                                                    | - 大差・転信・磁線・<br>- 大差・転信・磁線・<br>- 大差・転信・磁線・<br>- 大差・転信・総線・<br>- 小型<br>- 小型<br>- 小型<br>- 小型<br>- 小型<br>- 小型<br>0                                                                                                    | [1日日初]<br>信 - 技術分析 - 個<br>四 (初) 書読がら<br>一<br>31.065<br>→<br>2015<br>大平会 和約<br>114 <<br>383 <<br>59 <<br>97 <<br>1288 <<br>44 <<br>160 <<br>311 <<br>5 <                                                                                                    | 2<br>2<br>2<br>2<br>2<br>2<br>2<br>3<br>2<br>2<br>3<br>2<br>2<br>3<br>2<br>3<br>3<br>3<br>3<br>3<br>4<br>3<br>4<br>5<br>5<br>5<br>5<br>5<br>5<br>5<br>5<br>5<br>5<br>5<br>5<br>5                                                                                                    | 町 - 功程 -<br>日 - 388 □ 世表1<br>39%<br>39%<br>50 7.1<br>72 5.50 3.<br>7.1<br>5.50 3.<br>7.1<br>5.50 3.<br>12.50<br>30 9.1<br>11.                                                                                                    | 4 < >   代表 (<br>書證結員 ) 体理<br>管様Put<br>成交 / 深誤<br>005 × 0.550<br>775 × 4.73<br>                                                                                                    |                                                                                                    | <ul> <li>Q. ◆ ●   ★</li></ul>                                                                                                    | - 今年工具。<br>- ○ ★ チ Y 金油 Y 台 X 4<br>近月(FITE*I) 14                                                                                                    | Y金 Y櫃 Y素<br>1:50:45                                                                                                    | <sup>γ</sup> /β <sup>-</sup> )<br>324.005 ▼(                                                                                                    | 0.30 -0.09                                          | ₩ 18                                                                                                    |                                         |
| 「ほき334(日本)に同語<br>● ● ● ● ● ● ● ● ● ● ● ● ● ● ● ● ● ● ●                                                                                                     | - 法律制 (注約回報: 己建築)<br>- 大差・紙信 - 包級・催<br>- 御 深 型 規 編 新 平<br>- 御 深 型 規 編 新 平<br>- 一<br>- 一<br>- 一<br>- 一<br>- 一<br>- 一<br>- 一<br>- 一                                                                                                    | 【<br>● 出版外・編<br>■ は ( ) ● 目前<br>● 出版 ( ) ● 日前<br>● 110(1)<br>● 110(1)<br>●                                                                                                    | 2<br>数 - 変示、建造 - 自<br>- () - (3)<br>- () - (3)<br>- () - () - (3)<br>- () - () - () - () - () - () - () - ()                                                                                                    | 町・ 20歳 - グ 日<br>□ 288 単紀<br>39%<br>建<br>10 0 7, 7<br>30 7, 7<br>30 11,<br>30 12, 50<br>30 11,<br>10, 80<br><br>                                                                                                    | 4 < >   代碼 (<br>書證結果)   代碼 (<br>書證結果)   代碼 (<br>前面)   代碼 (<br>前面)   代码 (<br>常確)   代码 (<br>常確)   代码 (<br>常確)   代码 (<br>常確)   代码 (<br>常確)   代碼 (<br>常確)   代碼 (<br>常確)   代码 (<br>常確)   代码 (<br>常確)   (<br>常確)   (<br>常確)   (<br>常)   (<br>常)                                                                                                    |                                                                                                    | Q                                                                                                    | ○ 分析工具・<br>こ 2 集子 / 全利 / 任 / 編<br>近月(PTTE*1) 1 4                                                                                                    | ₹Y金 ) 低 ) 未<br>1:50:45 3                                                                                                    | )/æ)<br>324.005 ▼(                                                                                                    | 0.30 -0.09                                          | 9% 18□                                                                                                    |                                         |
| 「日本334(日本人)日常有<br>第一日本334(日本人)日常有<br>第一日本335(日本)<br>第二日本335(日本)<br>「日上経営(0A0)」<br>「日上経営(0A0)」<br>「日上経営(0A0)」<br>「日上経営(0A0)」<br>「日上経営(0A0)」<br>「日本経営(0A0)」<br>「日本(0A0)」<br>「日本(0A0)」<br>「日本(0A0)」<br>「日本(0A0)」<br>「日本(0A0)」<br>「日本(0A0)」<br>「日本(0A | - 大差・転信・磁線・<br>- 大差・転信・磁線・<br>- 大差・転信・磁線・<br>- 大差・転信・総線・<br>- 大差・転信・総線・<br>- 小型<br>- 小型<br>小型<br>小型<br>小型<br>小型<br>一<br>                                                                                                    | 日本語の一部                                                                                                    | 2<br>2<br>2<br>2<br>3<br>2<br>2<br>3<br>2<br>2<br>3<br>3<br>2<br>2<br>3<br>3<br>3<br>3<br>3<br>3<br>3<br>3<br>3<br>4<br>3<br>5<br>5<br>5<br>5<br>5<br>5<br>5<br>5<br>5<br>5<br>5<br>5<br>5                                                                                                    | 町 - 20歳 - グ 日<br>□ 288 単紀<br>33%<br>28. 賞出 ,<br>33%<br>20 7,<br>20 11,<br>10.80<br>15.<br>15.<br>                                                                                                    | ▲ ※ 「代書」<br>書建総備 〕 後導<br>管權Put<br>変次 漆鉄<br>の5 ▼ 0.50<br><b>25</b> ▼ 4.73<br><b>5</b> ▼ 4.70<br><b>5</b> ▼ 4.70<br><b>5</b> ▼ 4.50<br><b>5</b> ▼ 4.50<br><b>5</b> ▼ 3.00<br><b>5</b> ▼ 3.00<br><b>5</b> ▼ 3.00<br><b>5</b> ▼ 7.20<br><b>5</b> ▼ 7.200<br><b>5</b> ▼ 7.200<br><b>5</b> ▼ 7.200<br><b>7</b> ■ <b>7</b> ■ | CCODIC190.TI - 学<br>デ<br>2<br>3<br>4<br>4<br>5<br>0<br>1<br>1<br>1<br>2<br>7<br>3<br>4<br>0<br>1<br>1<br>1<br>2<br>7<br>3<br>4<br>0<br>0<br>0<br>1<br>5<br>4<br>4<br>2<br>6<br>4<br>9<br>3<br>2<br>5<br>0<br>2<br>6<br>4<br>9<br>3<br>2<br>5<br>0<br>1<br>5<br>4<br>4<br>2<br>6<br>1<br>5<br>1<br>5<br>1<br>1<br>1<br>1<br>1<br>1<br>1<br>1<br>1<br>1<br>1<br>1<br>1                                                                                                    | <ul> <li>○ 休 ● ▶</li> <li>○ 休 ● ▶</li> <li>○ 休 ● ▶</li> <li>○ 休 ● ▶</li> <li>○ 休 ● ▶</li> <li>○ 休 ● ▶</li> <li>○ 休 ● ▶</li> <li>○ 休 ● ▶</li> <li>○ 休 ● ▶</li> <li>○ 休 ● ▶</li> <li>○ 休 ● ▶</li> <li>○ ★ ● ▶</li> <li>○ ★ ● ▶</li></ul>                                                                                                    | - 分析工具 -<br>- 分析工具 -<br>- (中子 / 全和 / 台 / 年<br>好月(FITE*1) 1 -<br>-<br>-<br>9:00 1<br>● 父親 ( Not ) 中央 1                                                                                                    | Y 金 Y 磁 Y 未<br>1:50:45 3<br>(0:000<br>(#来金 Y 新聞                                                                                                    | ۲/၉<br>324.005 ▼/<br>11:00<br>۲0% %80.15€                                                                                                    | 0.30 -0.09                                          | <b>9% 18</b> □<br>13:                                                                                                    | :00                                     |
| 「日本 334(日本)(日本)<br>「日本 334(日本)(日本)<br>「日本 10年 54 54 54 54 54 54 54 54 54 54 54 54 54                                                                                                    | - 大差・紙信・屋袋・催<br>- 大差・紙信・屋袋・催<br>- 第二、    - 第二、    - 第二<br>- 「一一一一一一一一一一一一一一一一一一一一一一一一一一一一一一一一                                                                                                    | 日本 部 ( ) ( ) ( ) ( ) ( ) ( ) ( ) ( ) ( ) (                                                                                                    | 2 ***<br>炭 - 変示 - 建築 - 二<br>・ () * ○<br>() * ○<br>** 3 * - 1.62<br>** 3 * - 1.62<br>** 3 * - 1.52<br>** 3 * - 1.52<br>** 3 * - 1.52<br>** 3 * - 1.52<br>** 3 * - 1.52<br>** 3 * - 1.52<br>** 3 * - 1.52<br>** 3 * - 1.52<br>** 5 * - 1.52<br>** 5                                                                                                    | 町・ 20歳 - グ ピ<br>□ 2880 単銀(<br>二)<br>39%<br>二<br>二<br>二<br>30 2, 5<br>30 2, 5<br>30 2, 5<br>30 1,<br>1,<br>10, 80<br>15<br>15                                                                                                    | ☆ ※ 〕 代書 (                                                                                                    | COOICI90.TI - 学      学                                   | <ul> <li>○ 本 ●</li> <li>○ /mem /or</li> <li>○ /mem /or</li> <li>○ /mem /or</li> <li>○ 350.85 -</li> <li>○ 350.85 -</li> <li>○ 333.15 -</li> <li>○ 324.30 -</li> <li>○ /mem /or</li> <li>○ /mem /or</li> </ul>                                                                                                    | 日 分析工具 -<br>こ ★ 単子 Y 全紙 Y 体 X 構<br>近月(PTTE*1) 1 4<br>9:00 日<br>9:00 日<br>9:00 | (金)(田)(末)<br>(1:50:45 (<br>():00<br>():00<br>()<br>():00<br>()<br>():00<br>()<br>():00<br>()<br>():00<br>()<br>():00<br>()<br>():00<br>() | )<br>)<br>)<br>)<br>)<br>)<br>)<br>)<br>)<br>)<br>)<br>)<br>)<br>)                                                                                                    | 0.30 -0.09                                          | 1% <b>18</b> □<br>13:                                                                                                    | 00                                      |
| (15÷334)日秋日(15)     (15÷334)日秋日(15)     (15)     (15)     (15)     (15)     (15)     (15)     (15)     (15)     (15)     (15)     (15)     (15)     (15)     (15)     (15)     (15)     (15)     (15)     (15)     (15)     (15)     (15)     (15)     (15)     (15)     (15)     (15)     (15)     (15)     (15)     (15)     (15)     (15)     (15)     (15)     (15)     (15)     (15)     (15)     (15)     (15)     (15)     (15)     (15)     (15)     (15)     (15)     (15)     (15)     (15)     (15)     (15)     (15)     (15)     (15)     (15)     (15)     (15)     (15)     (15)     (15)     (15)     (15)     (15)     (15)     (15)     (15)     (15)     (15)     (15)     (15)     (15)     (15)     (15)     (15)     (15)     (15)     (15)     (15)     (15)     (15)     (15)     (15)     (15)     (15)     (15)     (15)     (15)     (15)     (15)     (15)     (15)     (15)     (15)     (15)     (15)     (15)     (15)     (15)     (15)     (15)     (15)     (15)     (15)     (15)     (15)     (15)     (15)     (15)     (15)     (15)     (15)     (15)     (15)     (15)     (15)     (15)     (15)     (15)     (15)     (15)     (15)     (15)     (15)     (15)     (15)     (15)     (15)     (15)     (15)     (15)     (15)     (15)     (15)     (15)     (15)     (15)     (15)     (15)     (15)     (15)     (15)     (15)     (15)     (15)     (15)     (15)     (15)     (15)     (15)     (15)     (15)     (15)     (15)     (15)     (15)     (15)     (15)     (15)     (15)     (15)     (15)     (15)     (15)     (15)     (15)     (15)     (15)     (15)     (15)     (15)     (15)     (15)     (15)     (15)     (15)     (15)     (15)     (15)     (15)     (15)     (15)     (15)     (15)     (15)     (15)     (15)     (15)     (15)     (15)     (15)     (15)     (15)     (15)     (15)     (15)     (15)     (15)     (15)     (15)     (15)     (15)     (15)     (15)     (15)     (15)     (15)     (15)     (15)     (15)     (15)     (15)     (15)     (15)     (15)     (15)     (15)     (15)     (15)     (15)     (15)     (15)                                                                                                         | - 大差・転信・磁線・<br>- 大差・転信・磁線・<br>- 朝 深 規 編 新 下<br>- Y国際線を y上市 注応<br>FB 上紙選擇権現負<br>福心<br>で 派鉄 線量 :<br>- のの 8<br>- のの 2<br>- のの 28<br>- のの 28<br>- のの 28<br>- のの 28<br>- のの 28<br>- のの 85<br>- の 85<br>- の 85<br>- 000 85<br>- 00 85<br>- 00                                                                                                    | 日本語の一個 日<br>日本語の(1)<br>日本語の(1)<br>日本の(1)<br>日本の(1)                                                                                                    | 数 - 変圧, 建雄 - 首<br>・ () - (3)<br>本 設 (年約4時間、)<br>() - (53)<br>() - (53)<br>() - (53)<br>() - (53)<br>() - (53)<br>() - (33)<br>() - (33)<br>() -                                                                                         | 町・ 20年・ グ 日<br>□ 088 単紀<br>■<br>3<br>3<br>3<br>3<br>3<br>3<br>3<br>3<br>3<br>3<br>3<br>3<br>3                                                                                                    |                                                                                                    | CCODICI90.TI - ●                                                                                                    | <ul> <li>○ ◆ ●</li> <li>◆ / mill you</li> <li>○ / mill you</li> <li>○ / mill you</li> <li>○ / mill you</li> <li>○ / mill you</li> <li>○ / mill you</li> <li>○ / mill you</li> </ul>                                                                                                    | ○ 分析工具 -<br>○ / 金子 / 金利 / 台 / 編<br>近月(HTTE*1) 1 /<br>9:00 月<br>※ (死な) / 解明<br>※ (死な) / 解明<br>※ (天文) / 解明<br>※ (天文) / 解明<br>※ (天文) / 解明<br>※ (天文) / 解明<br>※ (天文) / 解明<br>※ (天文) / 解明<br>※ (天文) / 解明<br>※ (天文) / 解明<br>※ (天文) / 解明<br>※ (天文) / 解明<br>※ (天文) / 解明<br>※ (天文) / 解明<br>※ (天文) / 解明<br>※ (天文) / 解明<br>※ (天文) / 解明<br>※ (天文) / 解明<br>※ (天文) / 目前) / (日) / (日) / (1) / (1                                                                                                    | (金) 伍) /来<br>1:50:45 3<br>0:00<br>0:00<br>查前 组取<br>英語                                                                                                    | ⑦原)<br>324.005 ▼<br>11:00<br>(預算 )(法法律<br>▽ 開除 ) 風俗<br>東橋<br>の000                                                                                                    | 0.30 -0.09<br>12:00<br>原居託 成                        | 19% 18口<br>13:<br>전 秋間<br>이 중프텍아이                                                                                                    | (00)<br>(00)                            |
| (15÷334) (日本)<br>(15÷334) (日本)<br>(15;334) (日本)<br>(15;334) (日本)<br>(15;334) (日本)<br>(15;334) (日本)<br>(15;334) (15;334) (15;334) (15;334) (15;334) (15;334) (15;334) (15;334) (15;34) (15;34)                                                                                                    | - 大道・紙信・磁線・<br>- 大道・紙信・磁線・<br>- 一、<br>- 一、<br>- 一、<br>- 一、<br>- 一、<br>- 一、<br>- 一、<br>- 一、<br>- 一、<br>- 一、<br>- 一、<br>- 一、<br>- 一、<br>- 一、<br>- 一、<br>- 一、<br>- 一、<br>- 一、<br>- 一、<br>- 一、<br>- 一、<br>- 一、<br>- 一、<br>- 一、<br>- 一、<br>- 一、<br>- 一、<br>- 一、<br>- 一、<br>- 一、<br>- 一、<br>- 一、<br>- 一、<br>- 一、<br>- 一、<br>- 一、<br>- 一、<br>0<br>0<br>                                                                                                    | (日本語の一日)<br>(日本語の)<br>(日本語の)                                                                                                    | 2 1 1 1 1 1 1 1 1 1 1 1 1 1 1 1 1 1 1 1                                                                                                    | び・ 20年 - グ ピ<br>□ 588 単紀<br>33%<br>注意 賞出 ,<br>50 2,<br>50 2,<br>50 2,<br>50 1,<br>1,<br>                                                                                                    |                                                                                                    | DCCODIC190 TI - ●<br>量型<br>単型<br>2 6<br>49 325<br>0 15<br>44 265<br>0 15<br>44 265<br>0 1<br>1 1<br>27 340<br>0 0<br>0 3<br>73 243<br>(-<br>(-<br>(-<br>(-))))                                                                                                    | <ul> <li>○ 冬 ●</li> <li>◇ /10冊 )010</li> <li>※ /10冊 )010</li> <li>※ /10冊 )010</li> <li>※ /10冊 )010</li> <li>※ /10冊 )010</li> <li>※ ※ ●</li> <li>※ ●</li> <li>※ ●</li> <!--</th--><th>C) 分析工具 ~<br/>C) 《电子 ) 全部 / 台 》有<br/>近月(PTTE*1) 1 4<br/>9:00 5<br/>() 《表記 《成文 》解译<br/>同: 雪麗 (成文 ) 》解译<br/>同: 雪麗 (成文 ) 》解译<br/>同: 雪麗 (成文 ) 》解译</th><th>▲ (低)<br/>(1:00<br/>(0:00<br/>本学会)<br/>新聞<br/>形成<br/>新聞<br/>新聞<br/>和の<br/>日<br/>二<br/>二<br/>二<br/>二<br/>二<br/>二<br/>二<br/>二<br/>二<br/>二<br/>二<br/>二<br/>二</th><th>&gt; / 原 \<br/>324.005 ▼<br/>11:00<br/>(用法 [GS:16#]<br/>○ 用法 [GS:16#]<br/>○ 用法 [GS:16#]<br/>○ 用法 [GS:16#]<br/>○ 10000</th><th>0.30 -0.09<br/>12:00<br/>原原託 成3</th><th>19% 18口<br/>13:<br/>0 委託預的9<br/>0 委託預約9</th><th></th></ul>                                                                                                    | C) 分析工具 ~<br>C) 《电子 ) 全部 / 台 》有<br>近月(PTTE*1) 1 4<br>9:00 5<br>() 《表記 《成文 》解译<br>同: 雪麗 (成文 ) 》解译<br>同: 雪麗 (成文 ) 》解译<br>同: 雪麗 (成文 ) 》解译                                                                                                    | ▲ (低)<br>(1:00<br>(0:00<br>本学会)<br>新聞<br>形成<br>新聞<br>新聞<br>和の<br>日<br>二<br>二<br>二<br>二<br>二<br>二<br>二<br>二<br>二<br>二<br>二<br>二<br>二                                                                                                    | > / 原 \<br>324.005 ▼<br>11:00<br>(用法 [GS:16#]<br>○ 用法 [GS:16#]<br>○ 用法 [GS:16#]<br>○ 用法 [GS:16#]<br>○ 10000                                                                                                    | 0.30 -0.09<br>12:00<br>原原託 成3                       | 19% 18口<br>13:<br>0 委託預的9<br>0 委託預約9                                                                                                    |                                         |
| (15÷334)(三社人田) 第第<br>(15÷334)(三社人田) 第第<br>(15÷354)(三日、15・15)<br>(15÷354)(三日、15・15)<br>(15÷354)(三日、15・15)<br>(15÷354)(三日、15・15)<br>(15÷354)(三日、15・15)<br>(15÷354)(三日、15・15)<br>(15÷354)(三日、15・15)<br>(15÷354)(三日、15・15)<br>(15÷354)(三日、15・15)<br>(15÷354)(三日、15・15)<br>(15÷354)(三日、15・15)<br>(15÷354)(三日、15)<br>(15÷354)(三日、15)<br>(15;354)(三日、15)<br>(15;354)(三日、15)<br>(15;354)(三日、15)<br>(15;354)(三日、15)<br>(15;354)(三日、15)<br>(15;354)(三日、15)<br>(15;354)(=15)<br>(15;354)(=15)<br>(15;354)                                                                                                    | - 大道・紙信・磁線・<br>- 大道・紙信・磁線・<br>- ス道・紙信・紙線・<br>- スゴーン<br>- スゴーン<br>- スゴー<br>- スゴーン<br>- スゴーン                                                                                                    |                                                                                                    | 2 100<br>泉 - 夏二 - 建造 -<br>二 / ・<br>二 / ・ / ・<br>二 / ・<br>二 / ・<br>二 / ・<br>二 / ・<br>二 / ・<br>二 / ・                                                                                                    | び・ 20年 - グ ピ<br>□ 588 単紀<br>第<br>3<br>3<br>3<br>3<br>3<br>3<br>3<br>3<br>3<br>3<br>3<br>3<br>3                                                                                                    |                                                                                                    | DCCODIC190.TI - ●<br>量型<br>単型<br>2 6<br>49 325<br>0 15<br>44 265<br>0 15<br>44 265<br>0 1<br>1 1<br>27 340<br>0 0<br>0 3<br>73 243<br>(                                                                                                    | <ul> <li>○ ◆ ●</li> <li>◇ /100 )010</li> <li>③ 50.85</li> <li>③ 350.85</li> <li>③ 350.85</li> <li>③ 324.30</li> <li>○ ○ ○ ○ ○ ○ ○ ○ ○ ○ ○ ○ ○ ○ ○ ○ ○ ○ ○</li></ul>                                                                                                    | <ul> <li>()分析工具 -</li> <li>()分析工具 -</li> <li>()分析工具</li></ul>                                                                                                    | 1金 / 低 / 末<br>::50:45 3<br>(0:00<br>(0:00<br>(日本)<br>(1)<br>(1)<br>(1)<br>(1)<br>(1)<br>(1)<br>(1)<br>(1)<br>(1)<br>(1                                                                                                    | > 次原 \<br>324.005 ▼<br>11:00<br>(用法 \<br>11:00<br>(用法 \<br>10:00<br>(目法 \<br>10:000<br>(1755.0000<br>(1755.0000<br>(1755.0000<br>(1355.0000)                                                                                                    | 0.30 -0.09<br>12:00<br>原原託 成3<br>1                  | 1<br>1<br>1<br>1<br>1<br>1<br>1<br>1<br>1<br>1<br>1<br>1<br>1<br>1                                                                                                    |                                         |
| (15÷334)日日入山田信頼<br>(15÷334)日日入山田信頼<br>(15÷334)日日入田信頼<br>(15÷334)日日入田信頼<br>(15÷334)日日和<br>(15÷334)日日和<br>(15÷334)日日和<br>(15÷334)日日和<br>(15÷334)日日和<br>(15÷334)日日和<br>(15÷334)日日和<br>(15÷334)日日和<br>(15;334)日日和<br>(15;334)                                                                                                    | - 大意・年頃・信登・理<br>- 大意・年頃・信登・理<br>日 上部 決球権現 6<br>福Call<br>2 第 0.00 8<br>5 0.00 56<br>5 0.00 28<br>5 0.00 28<br>5 0.00 28<br>5 0.00 28<br>5 0.00 28<br>5 0.00 66<br>- 0 0<br>5 0.00 66<br>5 0.00 85<br>5 0.00 85                                                                                                    |                                                                                                    | 2 ***<br>泉 - 夏戸 - 建造 - 単<br>() - ②<br>意思 (年約4歳 ) (2)<br>** 3天 (1)<br>** 3天 (1)<br>** 3天 (1)<br>** 3天 (1)<br>** 3天 (1)<br>** 35<br>30 ) 6.5<br>31 ) 6.5<br>33 ) 8.5<br>33 )<br>34 )<br>35 ) 8.5<br>35 ) 15<br>[]:「原文<br>(-)<br>0<br>0<br>0<br>0<br>0                                                                                                    | び・ 20年 - グ ピ<br>□ 588 1 単泉(<br>高)<br>(1) 588 1 単泉(<br>二)<br>(2) 5.50 3.<br>                                                                                                    | d ~ >   代書  <br>書題短編 □   44<br>厳愛   迷聴<br>大変 ▼4.70<br>55 ▼4.70<br>                                                                                                    | DCCODIC190.TI - ●<br>量型<br>単型<br>単型<br>単型<br>単型<br>単型<br>単型<br>単型<br>単型<br>単型<br>単                                                                                                    | <ul> <li>○ ◆ ● ▲</li> <li>✓ /如前 /01/</li> <li>③ /01/</li> <li>③ 350.85 -</li> <li>③ 350.85 -</li> <li>③ 342.00 -</li> <li>③ 324.30 -</li> <li>○ ● /7:20 / 31</li> <li>○ ● /7:20 / 31</li> <li>○ ● /7:20 / 31</li> <li>○ ● /7:20 / 31</li> <li>○ ● /7:20 / 31</li> <li>○ ● /7:20 / 31</li> <li>○ ● / 32</li> <li>○ ● / 32</li></ul>                                                                                                    | ( 分析工具 -<br>( 分析工具 -<br>( 人 一 一 一 一 一 一 一 一 一 一 一 一 一 一 一 一                                                                                                    | Y金 / 個 ) 未<br>::50:45 3<br>(0:00<br>(0:00<br>(本平金) 新闻<br>支油] 温収<br>英語<br>新聞和の日<br>電用の日<br>電用の日<br>電用の日<br>電用の日                                                                                                    | >方原 )<br>324.005 ▼<br>11:00<br>用法 (金元)5#<br>可用法 (金元)5#<br>可用法 (金元)5#<br>(金元)5#<br>(金元)5<br>(金元)5<br>(<br>(金元)5)<br>(<br>(<br>(<br>(<br>(<br>(<br>(<br>(<br>(<br>(<br>(<br>(<br>(<br>(<br>(<br>(<br>(<br>( | 0.30 -0.09<br>12:00<br>原是託 成3<br>1<br>1<br>2<br>1   | 18口           131           0<要託預約0           夏託預約0           0<要託預約0           夏託預約0                                                                                  | → 08 55 33 → 08 55 438 → 08 54 38       |
| (「原本 34)(二世人)」 (関係                                                                                                    | こ建築(建築回転:ご建築<br>- 大意・年頃・信覧・催<br>早 原 2 規 東 新 下<br>Y回時語家 /上市 /上橋<br>PB 上部 法接接権現 債<br>様Call<br>2 源鉄 線星 :<br>5 0.00 85<br>5 40.00 756<br>5 0.00 28<br>5 40.00 28<br>5 40.00 28<br>5 40.00 28<br>5 40.00 66<br>0<br>5 0.00 85<br>2001C190)                                                                                                    | 日本語の一部では<br>日本語の<br>田本語の<br>田本語の                                                                                                    | 2<br>2<br>2<br>2<br>2<br>2<br>2<br>2<br>3<br>2<br>2<br>3<br>2<br>2<br>3<br>2<br>2<br>3<br>3<br>2<br>2<br>3<br>3<br>2<br>3<br>3<br>3<br>3<br>3<br>3<br>3<br>3<br>3<br>3<br>3<br>3<br>3                                                                                                    | J - 20世 - 2 - 2 - 2<br>3 3 3 - 2<br>3 3 3 - 2<br>3 3 - 2<br>3 3 - 2<br>3 3 - 2<br>3 3 - 2<br>3 3 - 2<br>3 3 - 2<br>3 3 - 2<br>3 - 2<br>5 - 5<br>3 - 1<br>5 - 5<br>5 - 5 | d ~ >   代書  <br>書題短編 □ 44<br>遊型 来勝<br>005 ▼ 0.4.73<br>                                                                                                    | DCC001C190.TI - ●<br>量型<br>編量 未平含<br>2 6<br>49 325<br>0 15<br>44 265<br>0 1<br>1 1<br>27 340<br>0 0<br>0 3<br>73 243<br>(                                                                                                    | <ul> <li>○ * ●</li> <li>* /如用 / orn</li> <li>* /如用 / orn</li> <li>356.70</li> <li>350.85</li> <li>350.85</li> <li>342.00</li> <li>333.15</li> <li>324.30</li> <li>* / 722 / 341</li> <li>○ * / 722 / 341</li> <li>○ * / 722 / 341</li> <li>○ * / 722 / 341</li> <li>○ * / 722 / 341</li> <li>○ * / 22</li> <li>○ * / 22</li> <li>○ * /</li></ul>                                                                                                    | (分野工具 -<br>(分野工具 -<br>(分量子 ) 全語 / 台 / 編<br>(月(円11日*1)) 1 d<br>(分量子 ) (日本) 1 d<br>(分量子 ) (日本) 1 d<br>(日本) 1 d<br>(日本) 1 d                                                                                                    | 【金 / 個 / 未<br>::50:45 3<br>(0:00<br>「来平金 / 新岡<br>英語   温祝<br>第二日<br>新聞のの<br>新聞のの<br>新聞のの<br>新聞のの                                                                                                    | <sup>Ŷ像</sup> )<br><b>324.005 ▼</b><br><b>11:00</b><br>「相差」低知识標<br>▼ 開発 一風格<br>低档<br>0.0100<br>1.755.0000<br>8393.0000                                                                                                    | 0.30 -0.09<br>12:00<br>原現託 成2<br>1<br>2<br>2<br>1   | 18口           13:           2         波磁           0         奥託預約回           0         奥託預約回           0         奥託預約回                                                 | = 00 → 00 = 00 = 00 = 00 = 00 = 00 = 00 |
| (「供奉 344)(二世永)(二世紀<br>(二十二十二十二十二十二十二十二十二十二十二十二十二十二十二十二十二十二                                                                                                    | - 大意・年頃・信登・唱<br>- 大意・年頃・信登・唱<br>日 上部 決球権現 6<br>福公訓<br>第 0.00<br>第 0.00<br>5 6<br>5 0.00<br>5 6<br>5 0.00<br>5 6<br>5 0.00<br>2 3<br>5 0.00<br>2 3<br>5 0.00<br>2 3<br>5 0.00<br>2 3<br>5 0.00<br>2 3<br>5 0.00<br>2 3<br>5 0.00<br>5 6<br>5 - 1.40<br>10<br>5 0.00<br>2 3<br>5 0.00<br>2 3<br>5 0.00<br>5 6<br>5 0<br>5 0.00<br>5 5<br>5 0.00<br>2 3<br>1.0<br>5 0.00<br>5 6<br>5 0<br>5 0.00<br>8 5<br>5 0.00<br>8 5<br>5 0.00<br>5 6<br>5 0<br>5 0.00<br>8 5<br>5 0.00<br>5 5<br>5 0.00<br>5 6<br>5 0<br>5 0.00<br>8 5<br>5 0.00<br>5 5<br>5 0.00<br>5 0.00<br>5 0.00<br>5 0.0                                                                                                    | 日本語の一部では<br>日本語の<br>田本語の<br>田本語の                                                                                                    | 2<br>2<br>2<br>2<br>2<br>2<br>2<br>2<br>3<br>2<br>2<br>3<br>2<br>2<br>3<br>2<br>2<br>3<br>3<br>2<br>2<br>3<br>3<br>2<br>2<br>3<br>3<br>2<br>3<br>3<br>3<br>3<br>3<br>3<br>3<br>3<br>3<br>3<br>3<br>3<br>3                                                                                                    | び・ 20年 - グ 日<br>○ 558 ① 単泉(<br>書)<br>33(5)<br>30 (2)<br>30 (2)<br>3                                                                                                    | d ~ >   代書  <br>書題短編 □ 44<br>厳文 深談<br>005 ▼ 0.4.73<br><br>805 ▼ 4.70<br><br><br><br><br><br><br><br><br><br><br><br><br><br><br><br><br><br><br><br><br><br><br><br><br><br><br><br><br><br><br><br><br><br><br><br><br><br><br><br><br><br><br><br><br><br><br><br><br><br><br><br><br><br><br><br><br><br><br><br><br><br><br><br>                                                                                                    | DCC001C190.TI - ●<br>量型<br>編量 未平含<br>2 6<br>49 325<br>0 15<br>44 265<br>0 1<br>1 1<br>27 340<br>0 3<br>73 243<br>(                                                                                                    | <ul> <li>○ * ●</li> <li>/ //mill / OT</li> <li>③ //mill / OT</li> <li>③ 50.85 -</li> <li>③ 350.85 -</li> <li>③ 333.15 -</li> <li>③ 324.30 -</li> <li>③ 24.30 -</li> <li>○ / //mill / OT</li> <li>○ //mill / OT</li> <li>○</li></ul>                                                                                                    | (分野工具 -     (大電子) (金融) (台) (福<br>(月(円11日*1)) 1 (日<br>(月(円11日*1)) 1 (日<br>(日) (日) (日) (日) (日) (日) (日) (日) (日)                                                                                                    | 【金 / 個 / 未<br>::50:45 3<br>(0:00<br>(平:00<br>(平:00)<br>(平:00)<br>(平:00)<br>(○:00)<br>(○:0)<br>(○:00)<br>(○:0)<br>(○:0)<br>(○:0)<br>(○:0)<br>(○:0)<br>(○:0)<br>(                                                                                                    | <sup>Ŷ像</sup> )<br>324.005 ▼<br>11:00<br>「相差」低知:日本<br>「「相差」のの100<br>1755.0000<br>8393.0000                                                                                                    | 0.30 -0.09<br>12:00<br>原頁託 成2<br>1<br>2<br>2<br>1   | 18口           13:0           2         秋田           0         奥託預約9           0         奥託預約9           0         奥託預約9           0         奥託預約9                      | → 085438                                |
| (頃年 344)(二歳元)<br>(唐本) (二歳元)<br>(日本) (二歳元)<br>(日本) (二元) (二歳元)<br>(日本) (二元) (二元) (二元) (二元)<br>(日本) (二元) (二元) (二元) (二元)<br>(日本) (二元) (二元) (二元) (二元) (二元)<br>(日本) (二元) (二元) (二元) (二元) (二元) (二元) (二元) (二元                                                                                                    | <ul> <li>○ 大点・ 年間・ 信数・ 福</li> <li>○ 大点・ 年間・ 信数・ 福</li> <li>■ 深 (型 丸) 編 新 (T)</li> <li>&gt;&gt; (四時時秋) 上市 7 上市</li> <li>&gt;&gt; (四時時秋) 1 市 7 上市</li> <li>&gt;&gt; (日本) 2 市 7 上市</li> <li>&gt;&gt; (日本) 2 市 7 上市</li> <li>&gt;&gt; (日本) 2 市 7 上市</li> <li>&gt;&gt; (日本) 2 市 7 上市</li> <li>&gt;&gt; (日本) 2 市 7 上市</li> <li>&gt;&gt; (日本) 2 市 7 上市</li> <li>&gt;&gt; (日本) 2 市 7 上市</li> <li>&gt;&gt; (日本) 2 市 7 1 市</li> <li>&gt;&gt; (日本) 2 市</li> <li>&gt;&gt; (日本) 2 市&lt;</li></ul>                                                                                                    | [1] 全田谷田子<br>(日) 日<br>(日) 日<br>(日) | 2<br>2<br>2<br>2<br>2<br>2<br>2<br>2<br>2<br>3<br>2<br>2<br>3<br>2<br>2<br>3<br>2<br>3<br>2<br>3<br>3<br>3<br>3<br>4<br>3<br>3<br>4<br>3<br>5<br>5<br>4<br>5<br>5<br>5<br>5<br>5<br>5<br>5<br>5<br>5<br>5<br>5<br>5<br>5                                                                                                    | び・ 20年 - グ ピ<br>□ 288 □ 単泉(<br>書)<br>33/6<br>注意<br>丁 28 □ 単泉(<br>二 33/6<br>二 5 15<br>10.80<br>10.80<br>10.80<br>10.80<br>15<br>丁雎<br><br><br><br><br><br><br>-                                                                                                    | d ~ >   代書  <br>書題短編 □ 44<br>厳交 深勝<br>005 ▼ 0.4.73<br><br>805 ▼ 4.70<br><br><br><br><br><br><br><br><br><br><br><br><br><br><br><br><br><br><br><br><br><br><br><br><br><br><br><br><br><br><br><br><br><br><br><br><br><br><br><br><br><br><br><br><br><br><br><br><br><br><br><br><br><br><br><br><br><br><br><br><br><br><br><br><br>                                                                                                    | DCC001C190.TI - ●<br>量型<br>編量 未平含<br>2 6<br>49 325<br>0 15<br>44 265<br>0 1<br>1 1<br>27 340<br>0 0<br>1<br>27 340<br>0 3<br>73 243<br>(<br>0<br>0<br>0<br>0<br>0<br>0<br>0<br>0<br>0<br>0<br>0<br>0<br>0                                                                                                    | <ul> <li>○ 冬 ● ▲</li> <li>◇ /如用 )ort</li> <li>③ /如用 )ort</li> <li>③ 50.85 -</li> <li>③ 350.85 -</li> <li>③ 350.85 -</li> <li>③ 333.15 -</li> <li>③ 324.30 -</li> <li>○ /元並 )43</li> <li>○ /元並 )43</li> <li>○ /元 )43</li> <li>○ /元 )43</li> <li>○ /元 )43</li> <li>○ /元 )43</li> <li>○ /元 )4</li></ul>                                                                                                    | (分析工具・<br>(分析工具・<br>近月(円11E+1) 1 d<br>(内(11E+1) 1 d<br>(内(11E+1) 1 d<br>(内(1)E+1) 1 d<br>(内(1)E+1) 1 d<br>(h(1)E+1) 1 d<br>(h(1)E+1) 1 d                                                                                                    | 【金 / 個 / 未<br>::50:45 3<br>(0:00<br>(未平金) 新局<br>道治 【温衣<br>「満足の<br>新農ROD<br>新農ROD<br>新農ROD                                                                                                    | <sup>Ŷ像</sup> )<br>324.005 ▼<br>11:00<br>「信意 (45:15標)<br>▼ 開発 「 風谷<br>「 気信<br>0.0100<br>1.755.0000<br>8393.0000                                                                                                    | 0.30 -0.09<br>12:00<br>原東氏 成2<br>1<br>2<br>1        | 2         秋西           0         奥託預約9           0         奥託預約9           0         曼託預約9           0         曼託預約9                                                   | → 085533 → 085432                       |
| (頃年 34)(二歳入口) (昭<br>(日本) (日本) (日本)<br>(日本) (日本) (日本)<br>(日本) (日本) (日本)<br>(日本) (日本) (日本)<br>(日本) (日本)<br>(日本) (日本)<br>(日本) (日本)<br>(日本) (日本)<br>(日本) (日本)<br>(日本) (日本)<br>(日本) (日本)<br>(日本) (日本)<br>(日本) (日本)<br>(日本) (日本)<br>(日本) (日本)<br>(日本) (日本)<br>(日本)<br>(日本)                                                                                                    | <ul> <li>○ 大意・年間・信録・</li> <li>● 大意・年間・信録・</li> <li>■ 深 望 戎 圖 新 下</li> <li>&gt; Y回時語歌 Y上市 Y上市</li> <li>&gt; FB 上 証 選擇権現 貨</li> <li>本 0.00</li> <li>★ 0.00</li> <li>★ 0.00</li> <li>5 0.00</li> <li>2 0.00</li> <li>2 0.00</li> <li>2 0.00</li> <li>2 0.00</li> <li>2 0.00</li> <li>5 0.00</li> <li>5 0.00</li> <li>6 0.00</li> <li>6 0.00</li> <li>5 0.00</li> <li>6 0.00</li> <li>5 0.00</li> <li>5 0.00</li> <li>6 0.00</li> <li>7 0.00</li> <li>8 0.00</li> <li>8 0.00</li> <li>9 0.00</li> <li>9 0.00</li></ul>                                                                                                    | 「日本日前」<br>● 日本の一部<br>● 日本の一部<br>● 日本の一部<br>● 日本の一部<br>● 1005 N<br>● 2015<br>本平舎 制能<br>114 (<br>383 (<br>5 (<br>5 (<br>5 (<br>5 (<br>5 (<br>5 (<br>5 (<br>5                                                                                                    |                                                                                                    | 町・元県・グ<br>□ 288 - 文<br>□ 288 - 文<br>300<br>送<br>10 7.4<br>10 7.4<br>10 7.4<br>- 7.50 5.<br>15<br>0 9.1<br>- 10.80<br>15<br>町地<br><br><br><br><br><br><br><br><br><br>-                                                                                                    | d ~ >   代書                                                                                                    | DCCODIC190.TI - ▼<br>■<br>■<br>■<br>■<br>■<br>■<br>■<br>■<br>■<br>■<br>■<br>■<br>■                                                                                                    | <ul> <li>○ 冬 ● ▲</li> <li>◇ /如冊 /orm</li> <li>○ /如冊 /orm</li> <li>③50.85 -</li> <li>③50.85 -</li> <li>③50.85 -</li> <li>③33.15 -</li> <li>③33.15 -</li> <li>③324.30 -</li> <li>○ /?冊 /田</li> <li>○ /?冊 /田</li> <li>○ /?冊 /田</li> <li>○ /?冊 /田</li> <li>○ #</li> <li>○ #</li> <li>○ #</li> <li>○ #</li> <li>○ #</li> <li>○ #</li> <li>○ #</li> <li>○ #</li> <li>○ #</li> <li>○ #</li> <li>○ #</li> <li>○ #</li> <li>○ ●</li> <li>○ #</li> <li>○ #</li> <li>○ ●</li> <li>○ #</li> <li>○ ●</li> <li>○ ●<th>(分析工具・<br/>(分析工具・<br/>近月(PTTE+1) 14<br/>9:00 3<br/>文部・<br/>文部・</th><th>1金 / 個 / 集<br/>::50:45 3<br/>::50:45 3<br/>:50:45 3<br/>:50:50<br/>:50:45 3<br/>:50:45 3<br/>:50:50<br/>:50:45 3<br/>:50:50<br/>:50:50<br/>:</th><th>⑦摩<br/>324.00 s ▼<br/>324.00 s ▼<br/>11:00<br/>(借書 父陽時間 ■ 民格<br/>0.0100<br/>1.755.000<br/>8393.0000</th><th>0.30 -0.09<br/>12:00<br/>原意託<br/>章<br/>1<br/>1<br/>2<br/>1</th><th>2         秋田           2         秋田           0         委託預約0           0         委託預約0           0         委託預約0           0         委託預約0           0         委託預約0</th><th>→ 00 → 10 → 10 → 10 → 10 → 10 → 10 → 10</th></li></ul> | (分析工具・<br>(分析工具・<br>近月(PTTE+1) 14<br>9:00 3<br>文部・<br>文部・                                                                                                    | 1金 / 個 / 集<br>::50:45 3<br>::50:45 3<br>:50:45 3<br>:50:50<br>:50:45 3<br>:50:45 3<br>:50:50<br>:50:45 3<br>:50:50<br>:50:50<br>:                                                                                                    | ⑦摩<br>324.00 s ▼<br>324.00 s ▼<br>11:00<br>(借書 父陽時間 ■ 民格<br>0.0100<br>1.755.000<br>8393.0000                                                                                                    | 0.30 -0.09<br>12:00<br>原意託<br>章<br>1<br>1<br>2<br>1 | 2         秋田           2         秋田           0         委託預約0           0         委託預約0           0         委託預約0           0         委託預約0           0         委託預約0  | → 00 → 10 → 10 → 10 → 10 → 10 → 10 → 10 |
| (原本34)(二葉入口) 原語<br>(東本) 二、(二、(二、(二、(二、(二、(二、(二、(二、(二、(二、(二、(二、(二                                                                                                    | <ul> <li>● 「「「」」」」」</li> <li>● 「」」」」</li> <li>● 「」」」」</li> <li>● 「」」」」</li> <li>● 「」」」」</li> <li>● 「」」」」</li> <li>● 「」」」</li> <li>● 「」」」</li> <li>● 「」」」</li> <li>● 「」」」</li> <li>● 「」」」</li> <li>● 「」」」</li> <li>● 「」」」</li> <li>● 「」」」</li> <li>● 「」」」</li> <li>● 「」」」</li> <li>● 「」」」</li> <li>● 「」」」</li> <li>● 「」」」</li> <li>● 「」」」</li> <li>● 「」」」</li> <li>● ○ □</li> <li>● ○ □</li> <li>● ○ ○ ○ ○ ○</li> <li>● ○ ○ ○ ○ ○ ○ ○ ○ ○ ○ ○ ○ ○ ○ ○ ○ ○ ○ ○</li></ul>                                                                                                    | [雪田田田田<br>- 田岡小子 個<br>刻 祝 書書丸(1)<br>一 2015<br>太平舎 朝鮮<br>114 (<br>383 (<br>5 (<br>1788 (<br>44 (<br>160 (<br>5 (<br>64 (<br>318 (<br>                                                                                                    | ********************************                                                                                                    | 町・元県・グ<br>□ 288<br>10 288<br>300<br>送<br>10 7,0<br>10 7,0<br>10 7,0<br>10 7,0<br>10 7,0<br>10 9,0<br>12.50<br>80 9,0<br>12.50<br>80 9,0<br>15.5<br>10.80<br>〒1.55<br>15<br>〒注<br><br><br><br><br><br><br>                                                                                                    |                                                                                                    | DCC001C190.TI - ▼<br>■21<br>編量 未平含<br>2 6<br>49 325<br>0 15<br>44 265<br>0 1<br>1 1<br>27 340<br>0 0<br>3 73 243<br>(                                                                                                    | <ul> <li>○ 冬 ● ▲</li> <li>◇ /如冊 yor</li> <li>③ /如冊 yor</li> <li>③ 50.85 -</li> <li>③ 350.85 -</li> <li>③ 350.85 -</li> <li>③ 333.15 -</li> <li>③ 333.15 -</li> <li>③ 324.30 -</li> <li>○ / / · · · · · · · · · · ·</li> <li>○ / · · · · · · · · · · · ·</li> <li>○ / · · · · · · · · · · · · · ·</li> <li>○ / · · · · · · · · · · · · · · · · · ·</li></ul>                                                                                                    | (分析工具 -     (小田子) (金融 / 名) (<br>(月(円TTE+1)) 1 (<br>(月(円TTE+1)) 1 (<br>(中田子田) (<br>(中田子田) (<br>(中田子田) (<br>(日) (<br>田田) (<br>田田) (<br>田) (<br>田) (<br>田) (<br>田田) (<br>田) (<br>T) (<br>T) (<br>T)                                                                                                    | <ul> <li>(金)(岳) (本)</li> <li>(金) (金) (金)</li> <li>(金) (金) (金) (金)</li> <li>(金) (金) (金) (金)</li> <li>(金) (金) (金) (金)</li> <li>(金) (金) (金) (金)</li> <li>(金) (金) (金) (金)</li> <li>(金) (金) (金) (金)</li> <li>(金) (金) (金) (金)</li> <li>(金) (金) (金) (金)</li> <li>(金) (金) (金) (金) (金)</li> <li>(金) (金) (金) (金) (金)</li> <li>(金) (金) (金) (金) (金)</li> <li>(金) (金) (金) (金) (金) (金)</li> <li>(金) (金) (金) (金) (金) (金)</li> <li>(金) (金) (金) (金) (金) (金) (金)</li> <li>(金) (金) (金) (金) (金) (金) (金) (金)</li> <li>(金) (金) (金) (金) (金) (金) (金) (金) (金) (金)</li></ul>                                                                                                    | > / 厚 \<br>324.00 s ▼<br>324.00 s ▼<br>11:00<br>(用法 ) 低いは<br>で 用法 ) 配 低<br>で 用法 ) 配 低<br>で 一<br>の1000<br>1.755.0000<br>8393.0000                                                                                                    | 0.30 -0.09<br>12:00<br>厚夏託 成3<br>1<br>1<br>2<br>1   | 2         秋田           13:1         13:1           2         秋田           0         委託預約的           0         委託預約的           0         委託預約的                          |                                         |
| (「使事 34)(二歳入口) (原語<br>(「使事 34)(二歳入口) (原語<br>(「一点」) (「一点」) (「一」) (「一」) (「一」) (「一」) (「」) (「」) (「」) (「」) (「」) (「」) (「」) (「                                                                                                    | ■建築1年20年、日本<br>- 大営・年間・日本<br>2 第120日本<br>1 第120日本<br>1 第12 |                                                                                                    |                                                                                                    | 町・ 20mm - 20mm - 20m                                                                                                    |                                                                                                    | COODIC190.TI -      S     (二)     (二) | <ul> <li>◆ ●</li> <li>◆ /ww Yor</li> <li>電子指数</li> <li>356.70</li> <li>350.85</li> <li>342.00</li> <li>333.15</li> <li>324.30</li> <li>○ /?± Yau</li> <li>○ /?± Yau</li> <li>○ /# At</li> <li>○ ● ● ● ● ● ● ● ● ● ● ● ● ● ● ● ● ● ● ●</li></ul>                                                                                                    | → 分析工具 -<br>( 大 田子 / SEM / 台 /<br>好月(FITE*1) 1 -<br>9.00 】<br>8. (多語、広文 / 単行<br>支査<br>FH国半電10 C19<br>当用面印 C19<br>当用面印 C19<br>当用面印 C19<br>当用面印 C19<br>当用面印 C19<br>当用面印 C19                                                                                                    | <ul> <li>(金)(磁)(本)(金)</li> <li>(金)(低)(45)</li> <li>(1)(1)(1)(1)(1)(1)(1)(1)(1)(1)(1)(1)(1)(</li></ul>                                                                                                    | 7章 \<br>324.00 s ▼<br>11:00<br>/ 旧走 / 强先记得<br>マ 明玲 『 風谷<br>「愛 代<br>00100<br>1.755.0000<br>8393.0000                                                                                                    | 0.30 -0.09<br>12:00<br>原题託 成3<br>1<br>1<br>2<br>1   | 2         秋田           2         秋田           0         要託預約           0         要託預約           0         要託預約           0         要託預約                                |                                         |
| (原本334)(二歳入日) 原語<br>南 ←                                                                                                    | <ul> <li>● 天営・転貨・産銀・ご連線</li> <li>● 天営・転貨・産銀・運</li> <li>■ 深 風 丸 岡 新 平</li> <li>&gt; Y回時語家 / 上市 / 上市 / 上市</li> <li>&gt; FB 上 新 漢 梯 現 貨</li> <li>株 (1)</li> <li>* 0.00</li> <li>* 0.00</li> <li>* 0.00</li> <li>* 0.00</li> <li>* 0.00</li> <li>* 0.00</li> <li>* 0.00</li> <li>* 0.00</li> <li>* 0.00</li> <li>* 0.00</li> <li>* 0.00</li> <li>* 0.00</li> <li>* 0.00</li> <li>* 0.00</li> <li>* 0.00</li> <li>* 0.00</li> <li>* 0.00</li> <li>* 0.00</li> <li>* 2.99</li> <li>* 0.00</li> <li>* 2.99</li> <li>* 0.00</li> <li>* 0.00</li> <li>* 0.00</li> <li>* 0.</li></ul>                                                                                                    | 日本部に「日本<br>日本部に「日本<br>日本部に「日本<br>田本<br>田本                                                                                                    |                                                                                                    | 町・ 20歳 - グ<br>□ 088 第<br>300<br>進<br>10 7,<br>10 7,<br>10 7,<br>10 7,<br>10 9,<br>10.80<br>9,<br>15<br>町地<br><br><br><br><br><br><br><br><br>                                                                                                    |                                                                                                    | DCCODIC190.TI -                                                                                                    | <ul> <li>◆ ●</li> <li>◆ / me / or</li> <li>◎ / me / or</li> <li>◎ / me / or</li> <li>○ / me / or</li> <li>○ / me / or</li> <li>○ / me / or</li> <li>○ / me / or</li> <li>○ / me / or</li> <li>○ / me / or</li> <li>○ / me / or</li> <li>○ / me / or</li> <li>○ / me / or</li> <li>○ · me / or</li> <li>○ · or</li> <li>○ · or</li> <li>○ · or</li></ul>                                                                                                    | → 今新工具 -<br>( * 朱子 / 主法) / 台 / 後<br>好月(FITE*1) 1 -<br>5<br>5<br>5<br>5<br>7<br>1<br>5<br>5<br>7<br>1<br>5<br>5<br>7<br>1<br>5<br>5<br>7<br>1<br>5<br>5<br>7<br>1<br>5<br>5<br>7<br>5<br>7<br>7<br>7<br>7<br>7<br>7<br>7<br>7<br>7<br>7<br>7<br>7<br>7                                                                                                    | <ul> <li>(金) (磁) (本)</li> <li>(金) (磁) (45) (3)</li> <li>(45) (45) (45) (45)</li> <li>(45) (45) (45) (45) (45) (45) (45) (45)</li></ul>                                                                                                    | 7章<br>324.00 S ▼<br>11:00<br>/ 恒年 / 絕示:14<br>▼ 一 開除   ■ 風格<br>① 1000<br>1.0000<br>8393.0000                                                                                                    | 0.30 -0.09<br>12:00<br>原要託                          | 20%         18口           13:         13:           2         秋磁           0         委託指的           0         委託指的           0         委託指助的           0         委託指助的 |                                         |

#### 2.期貨下單商品選取:

(1).直接下拉選單後,可選擇[東證期貨]

#### 點選[權]→ 直接下拉選單後,新增 ETF 選擇權商品選項

| 🤼 好社                                                                                                    | ≢邇PLUS [排           | 版本 3.33][已                      | 登入][期權委託查詢]                                   | [報價:已建                  | 創[主動回       | ,報:已連線][港股即時,滬汐               | 巷即時,美      | 段即時]     |                         |               |             |      | -    | 100      |       |        |         | ×          |
|----------------------------------------------------------------------------------------------------|---------------------|---------------------------------|-----------------------------------------------|-------------------------|-------------|-------------------------------|------------|----------|-------------------------|---------------|-------------|------|------|----------|-------|--------|---------|------------|
| 證券 期貨還擇權 遺摺權策略 複要託 帳務 相關連結 系统(S) 說明(H)                                                                                                    |                     |                                 |                                               |                         |             |                               |            |          |                         |               |             |      |      |          |       |        |         |            |
| I                                                                                                    | 證 券 期貨選擇權 選擇權策略 複委托 |                                 |                                               |                         |             |                               |            |          |                         |               |             |      |      |          |       |        |         |            |
|                                                                                                    |                     |                                 |                                               | -                       |             |                               |            |          |                         |               |             |      |      |          |       |        |         |            |
| 期                                                                                                    |                     |                                 |                                               |                         |             |                               |            |          |                         |               |             |      |      |          | -     |        |         |            |
| 22 渡 商品 TJ東陸期貨 ▼ 東陸期貨12 ▼ 口敷 ÷▼ 賃格 ÷▼ 現 市 第 下輩送出(Enter) 清除                                                                                                    |                     |                                 |                                               |                         |             |                               |            |          |                         |               |             |      |      |          |       |        |         |            |
| 産島                                                                                                    |                     |                                 |                                               |                         |             |                               |            |          |                         |               |             |      |      |          |       |        |         |            |
| 「19日1日1日」 / 第2月1日<br>- 新田市 1755,001 「1755,001 「1755,0001 「1755,0001 「1755,0001 「1755,0001 「1755,0001 「1755,0001 「1755,0001 「1755,0001 「1755,0000 「1755,0000 「1755,00000 「1755,00000000000000000000000000000000000 |                     |                                 |                                               |                         |             |                               |            |          |                         |               |             |      |      |          |       |        |         |            |
|                                                                                                    |                     |                                 |                                               |                         |             |                               |            |          |                         |               |             |      |      |          |       |        |         |            |
| 現機委託查詢 期權(10日7年公)項 期權未平會 期權未平會 期權未常 期權補務                                                                                                    |                     |                                 |                                               |                         |             |                               |            |          |                         |               |             |      |      |          |       |        |         |            |
| 全音                                                                                                    | 种長號                 |                                 | :金電<br>70011111111111111111111111111111111111 | <ul> <li>▼ ▲</li> </ul> | 部委託         | ▼ 當日 ▼ 香ざ                     | <b>a</b> 7 | ANX ⊽    | 除選取委託                   | 2015/12/03-14 | :32:58]     |      |      |          |       |        |         |            |
|                                                                                                    | 動                   | ITE IG7                         | 證期貨<br>卸金合期                                   |                         | 狀態          |                               | 倉別         | 買賣       | 商品名稱                    | 委託價           | 委託量         | 委託條件 | 取満   | 成交       | 委託書號  | 網路單號   | 來源別     | 詳細         |
|                                                                                                    |                     | RHJ<br>RT/                      | ▲元兌人民幣<br>▶型美元兌人民幣                            | - 1                     | 完全成交        | 2015/12/03 09:51:14           | 新倉         | 貫進       | 東證期貨06                  | 1,530.0000    | 1           | ROD  | 0    | 1        | kv009 | 0kv009 | EZTrade | 詳細         |
|                                                                                                    | 刪單 改                | 量改價                             |                                               | _                       | 委託成功        | 2015/12/03 09:50:34           | 新倉         | 買進       | 寶滬深選03 P 20             | 7.0500        | 1           | ROD  | 0    | 0        | kv008 | 0kv008 | EZTrade | 詳細         |
|                                                                                                    |                     | 1                               | 明-台北                                          | T                       | 完全成交        | 2015/12/03 09:50:33           | 平倉         | 買進       | 東證期貨03                  | 1,287.0000    | 1           | ROD  | 0    | 1        | kv006 | 0kv006 | EZTrade | 詳細         |
|                                                                                                    | 刪單 改                | 量改價                             | 明-台北                                          |                         | 委託成功        | 2015/12/03 09:50:33           | 新倉         | 買進       | 台股指數12                  | 7,650.0000    | 1           | ROD  | 0    | 0        | kv005 | 0kv005 | EZTrade | 詳細         |
|                                                                                                    | 刪單 改                | 量改價                             | 明-台北                                          |                         | 委託成功        | 2015/12/03 09:50:33           | 新倉         | 買進       | 台指選01 P 8800            | 0.1000        | 1           | ROD  | 0    | 0        | kv007 | 0kv007 | EZTrade | 詳細         |
|                                                                                                    | 刪單 改                | 量改價                             | 明-台北                                          |                         | 委託成功        | 2015/12/02 17:45:19           | 新倉         | 賣出       | 寶滬深選01 P 14.5           | 0.8000        | 1           | ROD  | 0    | 0        | kv004 | 150002 | 好神通PLUS | 詳細         |
| 、好神道                                                                                                    | PLUS [版本 3          | 8.34][已登入][期                    | 權委託查詢] [報價:已連約                                | 線] [主動回報                | :已連線] [滬港   |                               |            |          |                         |               | $M \subset$ |      | 12.2 | <b>7</b> | 100 2 |        | - 0     |            |
| 證券                                                                                                    | 期貨選擇權               | 選擇權策略 祝                         | 國委託 帳務 相關連結                                   | i                       | 說明(H)       |                               |            |          |                         |               |             |      |      |          |       |        |         | - <b>2</b> |
| 12                                                                                                    | 券 期:                | 貧選擇權 穿                          | 』揮權策略 複委託                                     |                         |             |                               |            |          |                         |               |             | _    | _    |          | _     | _      | _       |            |
| 期权                                                                                                    | 期-台北                |                                 | ▼ 買進                                          | 夏出 『                    | ati v ROJ   | D ▼ 積估權利金                     | 0 - 7      | 身至暫存的    | Ē                       |               |             |      |      |          |       |        |         | 2          |
|                                                                                                    |                     | 000000                          | - 201502 - 10                                 | - DU                    |             | 400+42 81                     |            |          |                         | 28.80         |             |      |      |          |       |        |         |            |
| <u><u> </u></u>                                                                                                    | MAR                 | DWO閣泰全選                         | • 2015/12 • 19                                | • [F0.                  |             |                               | <u>.</u>   | <b>.</b> | <u>第6</u> 下单运击(cnex)    | /FIRIT        |             |      |      |          |       |        |         |            |
| 商品名称<br>FH運穿                                                                                                    | #12 P 19            | DXO線創選<br>100合庫全選               | 進賣出                                           | 張停 岁                    | <停 源時<br>56 | <u>&lt; 總量 昨收</u> 未<br>0 8.10 | 平倉 陽       | 含波動率     | 履約率 倉P/C<br>0.00 0.1504 |               |             |      | _    | _        |       |        |         |            |
|                                                                                                    |                     | NYA音達50日<br>NYO台灣50日            |                                               |                         |             | 0 0.10                        |            |          |                         |               |             |      |      |          |       |        |         |            |
| 期權                                                                                                    | <b>委託查詢</b> 期       | OBO元上證選                         | 單督存匣 期權未平                                     | 倉 期權平倉                  | 損益 帳戶權      | 益 期權帳務                        |            |          |                         |               | _           |      | _    | _        | _     |        |         |            |
| 全部研                                                                                                    |                     | OJOCFA30辑                       | 수部交易 ▼ 수部                                     | 化肥料                     | ▼ 堂日 ▼      | - 杏油 湖町 7 日                   | 机除温取要"     | ít [201  | 5/12/14-13:28:21]       |               |             |      |      |          |       |        |         |            |
| 1                                                                                                    | 38E                 | OKO深100躍                        |                                               | arasenta                |             |                               |            |          |                         |               |             |      |      |          |       |        |         |            |
| <b>V</b>                                                                                                    | 4955<br>重01作        | OKO深100選<br>OLO上該50課<br>OMA聯邦線A | = · · · · · · · · · · · · · · · · · · ·       | 狀態                      |             | 委託時間 倉別                       | T I        | 1        | 商品名稱                    | 委託價 委託        | te ş        | 託條件  | 取满   | 成交       | 委託書號  | 網路單號   | 來源別     | 詳細         |

(2).點選「商品」,可於選單選擇[東證期貨]

點選[權]→ 點選「商品」,新增 ETF 選擇權商品選項

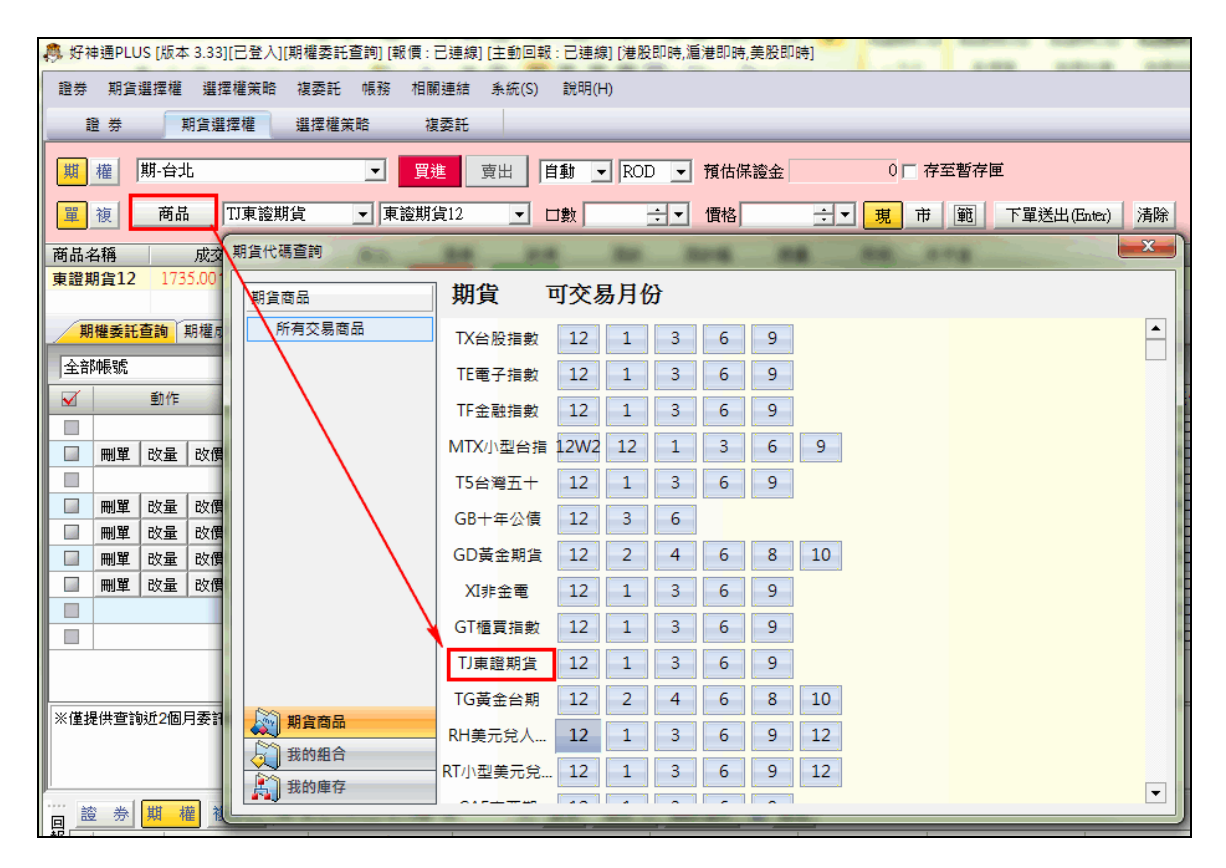

| 好神通PLUS [版本]                                | 3.34][已登入][期權委託查詞] [報價:已連線] [主動回戰:已連線] [滬港即時]                                                                                                    |               |  |  |  |  |  |  |  |  |  |  |  |
|---------------------------------------------|----------------------------------------------------------------------------------------------------|---------------|--|--|--|--|--|--|--|--|--|--|--|
| 證券 期貨選擇權                                    | 選擇權策略 複委託 帳務 相關連結 系統(S) 說明(H)                                                                                                    |               |  |  |  |  |  |  |  |  |  |  |  |
| 證券 期                                        | <b>貨選擇權 選擇權策略 複委託</b>                                                                                                    |               |  |  |  |  |  |  |  |  |  |  |  |
| 期 權 期·台北 	 買進 賣出 自動 ▼ ROD ▼ 預估權利金 0 □ 存至暫存匣 |                                                                                                    |               |  |  |  |  |  |  |  |  |  |  |  |
| 單 複 商品                                      | OCOFH滬深選 ▼ 2015/12 ▼ 19 ▼ PUT ▼ 口數 マ 價格 8.1 マ 現 市 範 下1                                                                                                    | 單送出(Enter) 清除 |  |  |  |  |  |  |  |  |  |  |  |
| 商品名稱                                        | 選擇權代碼查詢                                                                                                    | 倉P/C          |  |  |  |  |  |  |  |  |  |  |  |
| FH滬深選12 P 19                                | ● PUT                                                                                                    | 0.1504        |  |  |  |  |  |  |  |  |  |  |  |
| <b>期報美計本約</b> 第                             | 潮水(Mala metric) 09 06 03 01 12 限約價 12 01 03 06 09                                                                                                    |               |  |  |  |  |  |  |  |  |  |  |  |
| 别催安記亘詞 别                                    | 達創選擇權DXO ア 2.5 ア 2.5 ア 2.5 ア 2.5 ア 2.5 ア 2.5 ア 2.5 ア 2.5 ア 2.5 ア 2.5 ア 2.5 ア 2.5 ア 2.5 ア 2.5 ア 2.5 ア 2.5 ア 2.5 ア 2.5 ア 2.5 ア 2.5 ア 2.5 ア 2.5 ア 2.5 ア 2.5 ア 2.5 ア 2.5 ア 2.5 ア 2.5 ア 2.5 ア 2.5 ア 2.5 ア 2.5 ア 2.5 ア 2.5 ア 2.5 ア 2.5 ア 2.5 ア 2.5 ア 2.5 ア 2.5 ア 2.5 ア 2.5 ア 2.5 ア 2.5 ア 2.5  2.5  2.5  2.5  2.5  2.5  2.5  2.5  2.5  2.5  2.5  2.5  2.5  2.5  2.5  2.5  2.5  2.5  2.5  2.5  2.5  2.5  2.5  2.5  2.5  2.5  2.5  2.5  2.5  2.5  2.5  2.5  2.5  2.5  2.5  2.5  2.5  2.5  2.5  2.5  2.5  2.5  2.5  2.5  2.5  2.5  2.5  2.5  2.5  2.5  2.5  2.5  2.5  2.5  2.5  2.5  2.5  2.5  2.5  2.5  2.5  2.5  2.5  2.5  2.5  2.5  2.5  2.5  2.5  2.5  2.5  2.5  2.5  2.5  2.5  2.5  2.5  2.5  2.5  2.5  2.5  2.5  2.5  2.5  2.5  2.5  2.5  2.5  2.5  2.5  2.5  2.5  2.5  2.5  2.5  2.5  2.5  2.5  2.5  2.5  2.5  2.5  2.5  2.5  2.5  2.5  2.5  2.5  2.5  2.5  2.5  2.5  2.5  2.5  2.5  2.5  2.5  2.5  2.5  2.5  2.5  2.5  2.5  2.5  2.5  2.5  2.5  2.5  2.5  2.5  2.5  2.5  2.5  2.5  2.5  2.5  2.5  2.5  2.5  2.5  2.5  2.5  2.5  2.5  2.5  2.5  2.5  2.5  2.5  2.5  2.5  2.5  2.5  2.5  2.5  2.5  2.5  2.5  2.5  2.5  2.5  2.5  2.5  2.5  2.5  2.5  2.5  2.5  2.5  2.5  2.5  2.5  2.5  2.5  2.5  2.5  2.5  2.5  2.5  2.5  2.5  2.5  2.5  2.5  2.5  2.5  2.5  2.5  2.5  2.5  2.5  2.5  2.5  2.5  2.5  2.5  2.5  2.5  2.5  2.5  2.5  2.5  2.5  2.5  2.5  2.5  2.5  2.5  2.5  2.5  2.5  2.5  2.5  2.5  2.5  2.5  2.5  2.5  2.5  2.5  2.5  2.5  2.5  2.5  2.5  2.5  2.5  2.5  2.5  2.5  2.5  2.5  2.5  2.5  2.5  2.5  2.5  2.5  2.5  2.5  2.5  2.5  2.5  2.5  2.5  2.5  2.5  2.5  2.5  2.5  2.5  2.5  2.5  2.5  2.5  2.5  2.5  2.5  2.5  2.5  2.5  2.5  2.5  2.5  2.5  2.5  2.5  2.5  2.5  2.5  2.5  2.5  2.5  2.5  2.5  2.5  2.5  2.5  2.5  2.5  2.5  2.5  2.5  2.5  2.5  2.5  2.5  2.5  2.5  2.5  2.5  2.5  2.5  2.5  2.5 |               |  |  |  |  |  |  |  |  |  |  |  |
| 全部帳號                                        | 合庫金選擇權LOO                                                                                                    | :28:21]       |  |  |  |  |  |  |  |  |  |  |  |
|                                             | ▲ 合考50選擇權NYA ■ □ □ □ □ □ □ ■ ■ ■ ■ ■ ■ ■ ■ ■ ■ ■ ■                                                                                                    | P 19 81       |  |  |  |  |  |  |  |  |  |  |  |
| □ 刪單 改量                                     | 台灣50選擇權NYO                                                                                                    | 1,999.0       |  |  |  |  |  |  |  |  |  |  |  |
|                                             | FB上証選擇權OAO     FBL証選擇權OAO     FBL証選擇權OAO     FBL証     FBL証     FBL証     FBLIC     FBLIC     F                                                                                                    |               |  |  |  |  |  |  |  |  |  |  |  |
|                                             |                                                                                                    |               |  |  |  |  |  |  |  |  |  |  |  |
|                                             | FH滬深選擇權OCO     92.5                                                                                                    |               |  |  |  |  |  |  |  |  |  |  |  |
|                                             |                                                                                                    |               |  |  |  |  |  |  |  |  |  |  |  |
|                                             |                                                                                                    |               |  |  |  |  |  |  |  |  |  |  |  |
|                                             |                                                                                                    |               |  |  |  |  |  |  |  |  |  |  |  |
|                                             | ポガの<br>新生産<br>で<br>構<br>の<br>MO<br>                                                                                                    |               |  |  |  |  |  |  |  |  |  |  |  |
|                                             | <sup>版</sup> 売却選進準備OMO ▼                                                                                                    |               |  |  |  |  |  |  |  |  |  |  |  |
|                                             | 選擇權商品                                                                                                    |               |  |  |  |  |  |  |  |  |  |  |  |
|                                             | 我的組合                                                                                                    |               |  |  |  |  |  |  |  |  |  |  |  |
|                                             | 我的庫存                                                                                                    |               |  |  |  |  |  |  |  |  |  |  |  |
|                                             |                                                                                                    |               |  |  |  |  |  |  |  |  |  |  |  |

3. 回報頁面顯示:於查詢頁面顯示[東證期貨 西元年月]

| 🎒 好神通PL                                                        | .US [版本 3.33][i | 已登入][期權委託查詢] [報價 : 已連約 | \$] [主動回報 : 已通 | 基線] [港股即時,滬港即時   | 5,美股即時] | degrade. | Carlos Constanting | <b></b>    |     |      |    |    |       |        |         | - X - |
|----------------------------------------------------------------|-----------------|------------------------|----------------|------------------|---------|----------|--------------------|------------|-----|------|----|----|-------|--------|---------|-------|
| □ 程序 將食道煙裡 道煙裡突起 该委托 杨扬 相關連結 永远(5) 說明(H)                       |                 |                        |                |                  |         |          |                    |            |     |      |    |    |       |        |         |       |
| 谁 奈 明佺编厚端 编盘端实验 该卖托                                            |                 |                        |                |                  |         |          |                    |            |     |      |    |    |       |        |         |       |
| 2 機 開合北 ■ 貫進 買出 百動 ■ ROD ■ 預估限路金 0 □ 存至暫存置                     |                 |                        |                |                  |         |          |                    |            |     |      |    |    |       |        |         |       |
| □ 渡 商品 TT東陸期貸 マ 東陸期貸い マ 口数 ペーマ 債格 ペーマ 更 市 副 下葉送出(Eare) 湯除      |                 |                        |                |                  |         |          |                    |            |     |      |    |    |       |        |         |       |
| 商品名稱                                                           | 成交              | 買進 賣出 漲(               | 亨 跌停           | 漲跌 漲跌幅           | 總量      | 昨收 未平:   | Ê                  |            |     |      |    |    |       |        |         |       |
| 東證期貨0                                                          | 1 1600.00†      | 1524.25 1525.25 1770.2 | 5 1282.25      | ▲ 73.75 +4.83%   | 266 152 | 6.25 128 | 32                 |            |     |      |    |    |       |        |         |       |
|                                                                |                 |                        | ~~~~           | Y                |         |          |                    |            |     |      |    |    |       |        |         |       |
| 期權委請                                                           | <b>託査詢</b> 期權成了 | 「回報」期權下単督存匣   期權未平:    | 會   期權平倉損益     | 帳戶權益   期權帳務      |         | _        |                    |            | _   |      | _  | _  |       | _      |         | _     |
| 全部梯號 ▼ 全部交易 ▼ 全部委託 ▼ 常日 ▼ 査消 温取 ▼ 制修選収委託 [2015/12/03-14-32-58] |                 |                        |                |                  |         |          |                    |            |     |      |    |    |       |        |         |       |
| <b>V</b>                                                       | 動作              | 帳號                     | 狀態             | 委託時間             | 倉別      | 買賣       | 商品名稱               | 委託價        | 委託量 | 委託條件 | 取満 | 成交 | 委託書號  | 網路單號   | 來源別     | 詳細    |
|                                                                |                 | 期-台北!                  | 完全成交           | 2015/12/03 09:51 | :14 新倉  | 貫進       | 東證期貨06             | 1,530.0000 | 1   | ROD  | 0  | 1  | kv009 | 0kv009 | EZTrade | 詳細    |
| □ 刑單                                                           | 改量 改價           | 期-台北!                  | 委託成功           | 2015/12/03 09:50 | :34 新倉  | 黄進       | 寶酒深道03 P 20        | 7.0500     | 1   | ROD  | 0  | 0  | kv008 | 0kv008 | EZTrade | 詳細    |
|                                                                |                 | 期-台北!                  | 完全成交           | 2015/12/03 09:50 | :33 平倉  | 買進       | 東證期貨03             | 1,287.0000 | 1   | ROD  | 0  | 1  | kv006 | 0kv006 | EZTrade | 詳細    |
| □ 刑軍                                                           | 改量 改價           | 期-台北!                  | 委託成功           | 2015/12/03 09:50 | :33 新倉  | 買進       | 台股指數12             | 7,650.0000 | 1   | ROD  | 0  | 0  | kv005 | 0kv005 | EZTrade | 詳細    |
| □ 刑單                                                           | 改量 改價           | 期-台北!                  | 委託成功           | 2015/12/03 09:50 | :33 新倉  | 買進       | 台指選01 P 8800       | 0.1000     | 1   | ROD  | 0  | 0  | kv007 | 0kv007 | EZTrade | 詳細    |
| □ 刑單                                                           | 改量 改價           | 期-台北!                  | 委託成功           | 2015/12/02 17:45 | :19 新倉  | 賣出       | 寶滬深選01 P 14.5      | 0.8000     | 1   | ROD  | 0  | 0  | kv004 | 150002 | 好神通PLUS | 詳細    |
| - 刑單                                                           | 改量 改價           | 期-台北!                  | 委託成功           | 2015/12/02 17:44 | :53 新倉  | 賣出       | 台指選01 P 8800       | 505.0000   | 1   | ROD  | 0  | 0  | kv003 | 140002 | 好神通PLUS | 詳細    |
|                                                                |                 | 期-台北!                  | 完全成交           | 2015/12/02 17:44 | :31 新倉  | 賣出       | 東證期貨03             | 1,430.0000 | 1   | ROD  | 0  | 1  | kv002 | 130002 | 好神通PLUS | 詳細    |
|                                                                |                 | 期-台北!                  | 完全成交           | 2015/12/02 17:44 | :17 新倉  | 賣出       | 台股指數01             | 8,366.0000 | 1   | ROD  | 0  | 1  | kv001 | 120002 | 好神通PLUS | 詳細    |
|                                                                |                 |                        |                |                  |         |          |                    |            |     |      |    |    |       |        |         |       |